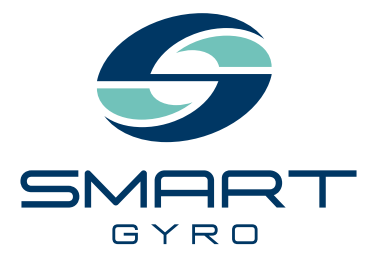

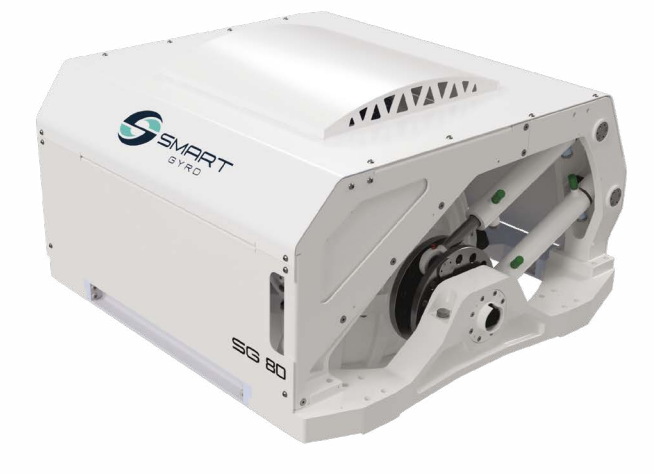

## Manuel d'utilisation

STABILISATEUR GYROSCOPIQUE

## SG80

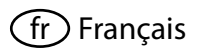

#### Avis de non-responsabilité :

Toutes les informations, illustrations et spécifications de ce manuel sont basées sur les informations les plus récentes disponibles au moment de la publication. Les illustrations utilisées dans ce manuel sont uniquement destinées à être des vues de référence représentatives. En raison de notre politique d'amélioration continue des produits, nous pouvons être amenés à modifier les informations, illustrations et/ou spécifications pour expliquer et/ou illustrer une amélioration du produit, du service ou de la maintenance. Nous nous réservons le droit d'effectuer toute modification à tout moment et sans préavis. Smartgyro est une marque déposée de Smartgyro s.r.l. dans les États-Unis, l'Union européenne et le Royaume-Uni.

#### Tous droits réservés:

Aucune partie de cette publication ne peut être reproduite ou utilisée sous quelque forme que ce soit et de quelque manière que ce soit. - graphique, électronique ou mécanique, notamment la photocopie, l'enregistrement, les systèmes de stockage et de récupération de l'information - sans l'autorisation écrite de Smartgyro s.r.l.

Veuillez examiner et respecter les lois et règlements applicables des régimes internationaux de contrôle des exportations sur le territoire ou dans le pays où le produit et le manuel sont destinés à être importés et utilisés.

| MODELE | SG80     |
|--------|----------|
| CODE   | 108OM405 |

Tous droits réservés, Droit d'auteur Smartgyro s.r.l.

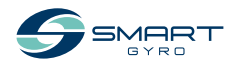

#### Table des matières

| Introduction 1                                                       |
|----------------------------------------------------------------------|
| Sécurité3Symboles de securite3Précautions de sécurité4               |
| Informations générales       4         Avant son utilisation       4 |
| Lors du fonctionnement et de l'entretien 4                           |
| Aperçu du produit                                                    |
| Description du système                                               |
| Fonctionnalité du gyrostabilisateur 10                               |
| Composant de l'unité gyroscopique SG80 11                            |
| Description de l'unite gyroscopique SG80 12                          |
| Page d'Accueil 14                                                    |
| Réglage de l'écran de contrôle                                       |
| Page du moniteur d'angle de roulis                                   |
| Page du journal des alarmes 22                                       |
| Page de contrôle des performances 24                                 |
| Fonctionnement du stabilisateur gyroscopique 26                      |
| Introduction                                                         |
| Precautions de securite                                              |
| Réduction de la température 30                                       |
| Arrêt du gyro-stabilisateur                                          |
| Arrêt d'urgence                                                      |
| Entretien périodique                                                 |
| Introduction                                                         |
| Précautions de sécurité                                              |
| Programme d'entretien périodique                                     |
| Dépannage                                                            |
| Précautions de sécurité                                              |
| Informations sur le dépannage 38                                     |
| Anomalie du système gyroscopique                                     |
| lableau de dépannage 40                                              |
| Spécifications                                                       |
| Introduction                                                         |
| Caractéristiques techniques du SG80                                  |

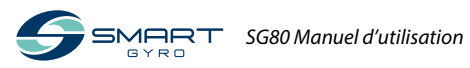

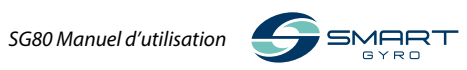

### Introduction

On ne peut pas facilement déjouer l'élément le plus puissant de la planète. En fait, il faut un courage effronté. Chez Smartgyro, nous repoussons les limites de la technologie en vue de l'amélioration de l'expérience nautique. Nos stabilisateurs gyroscopiques éliminent le roulis du bateau pour rendre les meilleurs moments de la vie plus extraordinaires.

Nous estimons que le luxe ultime est le temps ininterrompu passé sur l'eau. Voilà pourquoi le Smartgyro SG80 est conçu non seulement pour minimiser les mouvements indésirables, mais aussi les temps d'immobilisation pendant les entretiens. Nous ouvrons la voie et mettons la barre plus haut en matière de confort, de sécurité, de fiabilité et de commodité à bord. Nous avons choisi de suivre les recommandations suivantes pour vous aider à utiliser vos produits Smartgyro pour de nombreuses années:

- Lisez et comprenez ce manuel d'utilisation avant toute utilisation du stabilisateur gyroscopique afin de pouvoir suivre les pratiques d'utilisation et les procédures d'entretien sécuritaires.
- Conservez ce Manuel d'Utilisation dans un endroit commode et facile d'accès.
- Si ce Manuel d'Utilisation est perdu ou endommagé, commandez-en un nouveau auprès de votre revendeur ou distributeur Smartgyro agréé.
- Veillez à ce que ce manuel soit transmis aux propriétaires futurs. Ce manuel doit être considéré comme étant une partie permanente du stabilisateur gyroscopique et rester avec celui-ci.
- Des efforts constants sont déployés pour améliorer la qualité et la performance des produits Smartgyro, par conséquent, certaines informations contenues dans ce manuel d'utilisation peuvent être légèrement différentes de celles de votre stabilisateur gyroscopique. Si vous avez des questions sur ces différences, veuillez consulter votre revendeur ou distributeur Smartgyro agréé.

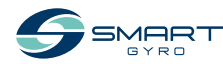

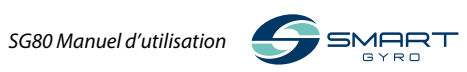

## Sécurité

Smartgyro SG80 accorde une grande importance à la sécurité et recommande à toute personne en contact étroit avec ses produits, notamment les personnes chargées de l'installation, du fonctionnement, de l' entretien ou de la maintenance des produits Smartgyro, de faire preuve de prudence et de bon sens et de se conformer aux consignes de sécurité figurant dans ce manuel et sur les autocollants de sécurité de la machine. Évitez de salir ou de déchirer les étiquettes et veillez à les remplacer si elles sont perdues ou endommagées.

En outre, si vous devez remplacer une pièce pourvue d'une étiquette, veillez à commander la nouvelle pièce et l'étiquette en même temps.

#### Symboles de securite

Voici les signes d'avertissement utilisés dans ce manuel et sur le produit.

# ole d'alerte de sécurité app

Ce symbole d'alerte de sécurité apparaît en parallèle de la plupart des déclarations de sécurité. Il signifie "attention, soyez vigilant, votre sécurité est en jeu !". Veuillez lire et respecter le message qui suit ce symbole d'alerte de sécurité.

#### 🛕 DANGER

Cela indique une situation dangereuse qui, si elle n'est pas évitée, entraînera la mort ou des blessures graves.

#### 

Cela indique une situation dangereuse qui, si elle n'est pas évitée, entraînera la mort ou des blessures graves.

#### <u> MISE EN GARDE</u>

Cela indique une situation dangereuse qui, si elle n'est pas évitée, peut entraîner des blessures mineures ou modérées.

#### AVIS

Cela indique une situation susceptible de causer des dommages à la machine, aux biens personnels et/ou à l'environnement, ou de provoquer un mauvais fonctionnement de celle-ci.

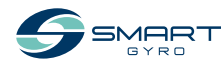

#### Précautions de sécurité

#### Informations générales

Rien ne peut remplacer le bon sens et les pratiques prudentes. Les pratiques incorrectes ou l'imprudence peuvent entraîner des brûlures, des coupures, des mutilations, l'asphyxie, d'autres blessures corporelles ou la mort. Ces informations comportent les précautions générales de sécurité et les directives qui doivent être observées pour réduire les risques de sécurité personnelle. Les précautions de sécurité spéciales sont énumérées dans les procédures spécifiques. Lisez et comprenez toutes ces précautions avant d'utiliser l'appareil ou d'effectuer des réparations ou un entretien.

#### Avant son utilisation

#### 🚹 DANGER

Les messages de sécurité qui suivent présentent des risques de niveau DANGER.

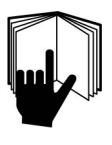

Ne permettez jamais à quiconque d'effectuer l'entretien ou d'utiliser le stabilisateur gyroscopique sans avoir reçu une formation adéquate.

- Lisez et comprenez ce Manuel d'Utilisation avant d'utiliser ou d'entretenir le stabilisateur gyroscopique afin de vous assurer que les pratiques d'utilisation et les procédures d'entretien sont sécurisées.
- Les panneaux et les étiquettes de sécurité sont des rappels supplémentaires concernant les techniques d'utilisation et d'entretien sécuritaires.
- Consultez un revendeur ou un distributeur Smartgyro agréé pour une formation supplémentaire.

# Lors du fonctionnement et de l'entretien

#### 

Les messages de sécurité qui suivent présentent des risques de niveau AVERTISSEMENT.

#### **Risque d'explosion**

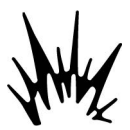

Gardez les matériaux inflammables tels que l'essence hors de la zone où le stabilisateur gyro est installé.

Avant d'utiliser le stabilisateur de gyro, vérifiez s'il n'y a pas de matériaux inflammables tels que l'essence autour de celui-ci.

#### **Risque d'incendie**

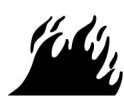

Les systèmes de câblage sous-dimensionnés peuvent causer un incendie électrique

#### Risque de coupure

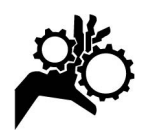

Le stabilisateur de gyro peut potentiellement causer des risques mécaniques et électriques. Pour cette raison, ne restez jamais à proximité de l'unité gyrosco-

pique et ne l'entretenez jamais lorsque l'alimentation électrique est appliquée ou si le volant d'inertie est en marche.

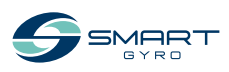

#### 

- Ne retirez jamais les panneaux de protection recouvrant l'unité du gyro lorsque le stabilisateur du gyro est en marche.
- Les activités liées à l'entretien doivent toujours être effectuées par des techniciens qualifiés, uniquement si le courant est coupé et si le volant d'inertie est arrêté.

#### Risque lié à l'alcool et aux drogues

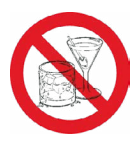

N'effectuez jamais l'entretien du stabilisateur gyro sous l'influencede l'alcool ou de drogues, ou lorsque vous vous sentez mal.

#### **Risque d'exposition**

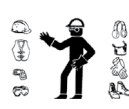

Portez toujours un dispositif de protection individuelle comprenant des vêtements, gants, des chaussures de travail et des protections oculaires et auditives

appropriés en fonction de la tâche à accomplir.

#### 

#### Risque d'enchevêtrement

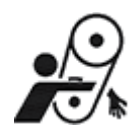

Lors de l'entretien du stabilisateur gyroscopique, assurez-vous que celui-ci n'est pas sous tension.

Quelqu'un peut activer le système gyroscopique sans se rendre compte qu'il travaille sur l'unité gyroscopique.

Il ne faut jamais utiliser ou entretenir le stabilisateur gyroscopique en portant un casque pour écouter de la musique ou la radio, car il sera difficile d'entendre les signaux d'avertissement.

#### **Risque de brûlure**

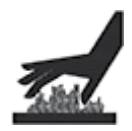

Certaines surfaces de l'unité gyroscopique peuvent devenir très chaudes pendant le fonctionnement et peu après l'arrêt. Gardez vos mains et autres parties du

corps éloignées des surfaces chaudes.

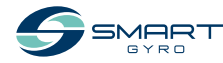

#### 

#### Risque de choc électrique

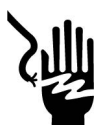

- Les tensions dangereuses sont en circulation à l'intérieur de l'unité gyroscopique. Pour cette raison, le couvercle ne doit

pas être ouvert lorsque le gyroscope est en marche et que le courant alternatif est connecté. En outre, ne débranchez jamais le câble jaune/vert de mise à la terre, relié à l'axe de mise à la terre.

- Assurez-vous que l'alimentation secteur est déconnectée du gyroscope avant d'ouvrir le couvercle.
- Avant d'utiliser le stabilisateur gyroscopique, assurez-vous TOUJOURS que le câble de mise à la terre de sécurité est solidement raccordé au châssis de base du gyroscope.
- Le boîtier de l'onduleur contient des tensions dangereuses dérivées de la ligne d'alimentation CA. Au moment de l'inspection de l'intérieur du boîtier de l'onduleur, veillez à couper l'alimentation en courant alternatif.
- Une tension potentiellement dangereuse est présente même si l'alimentation CA est déconnectée mais que le volant d'inertie continue de tourner. En conséquence, les travaux d'entretien sur le boîtier de l'onduleur ne sont autorisés que lorsque l'alimentation est déconnectée et que le volant d'inertie s'est s'est complètement arrêté.

#### MISE EN GARDE

#### Risque lié à un mauvais éclairage

Assurez-vous que la zone de travail est correctement éclairée. Installez toujours des grillages sur les lampes de sécurité portables.

#### **Risque lié aux outils**

Utilisez toujours des outils adaptés à la tâche à accomplir et utilisez un outil de taille appropriée pour desserrer ou serrer les pièces de la machine.

#### Risque lié aux objets volants

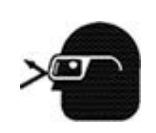

Portez toujours une protection oculaire lors de l'entretien du stabilisateur gyroscopique ou en utilisant de l'aircomprimé ou de l'eau sous haute pression. La

poussière, les débris volants, l'air comprimé, l'eau sous pression ou la vapeur peuvent vous blesser les yeux.

# Risque lié au liquide de refroidissement

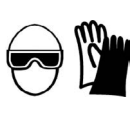

Portez des lunettes de protection et des gants en caoutchouc lorsque vous utilisez du liquide de refroidissement ou de l'huile

hydraulique. En cas de contact avec vos yeux ou votre peau, nettoyez-les et lavez-les immédiatement à l'eau potable

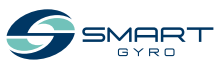

#### AVIS

Les messages de sécurité qui suivent présentent des risques de niveau AVIS.

L'entretien périodique évite les temps d'arrêt imprévus et contribue à la prolongation de la durée de vie du stabilisateur gyroscopique.

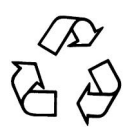

Soyez toujours écologiquement conscient.

Conformez-vous aux directives de l'EPA ou d'autres organismes gouvernementaux quant à l'élimination appropriée des matières dangereuses telles que le liquide de refroidissement et l'huile hydraulique. Consultez les autorités locales ou les installations de récupération

N'éliminez jamais les matières dangereuses en les déversant dans un égout, sur le sol, dans les eaux souterraines ou dans les cours d'eau.

Ne coupez pas l'alimentation et ne court-circuitez pas les câbles lorsque le système gyroscopique est en marche. Le système électrique serait endommagé

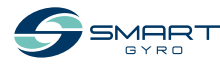

## Aperçu du produit

#### Aperçu

Le Smartgyro SG80 est le stabilisateur gyroscopique de premier choix destiné aux bateaux de 60 à 70 pieds.

Idéal pour les nouvelles constructions et les installations rénovées, ce stabilisateur peut être entièrement entretenu à bord du navire sans qu'il soit nécessaire de le sortir lors de son entretien, ce qui permet de réaliser d'importantes économies de temps et d'argent.

Dans le cas de navires plus grands, plusieurs Smartgyro SG80 peuvent fonctionner en parallèle sur le même bateau afin d'augmenter le couple antiroulis. Ces unités fonctionnent de manière autonome et il n'est pas nécessaire de les synchroniser.

Ce manuel ne décrit donc que l'installation d'une seule unité, où le stabilisateur gyroscopique est contrôlé par son propre dispositif de contrôle (l'»écran de contrôle»).

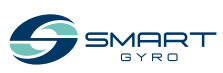

#### Description du système

Ce stabilisateur gyroscopique comprend les unités suivantes.

- Unité de gyroscope SG80
- Écran de contrôle

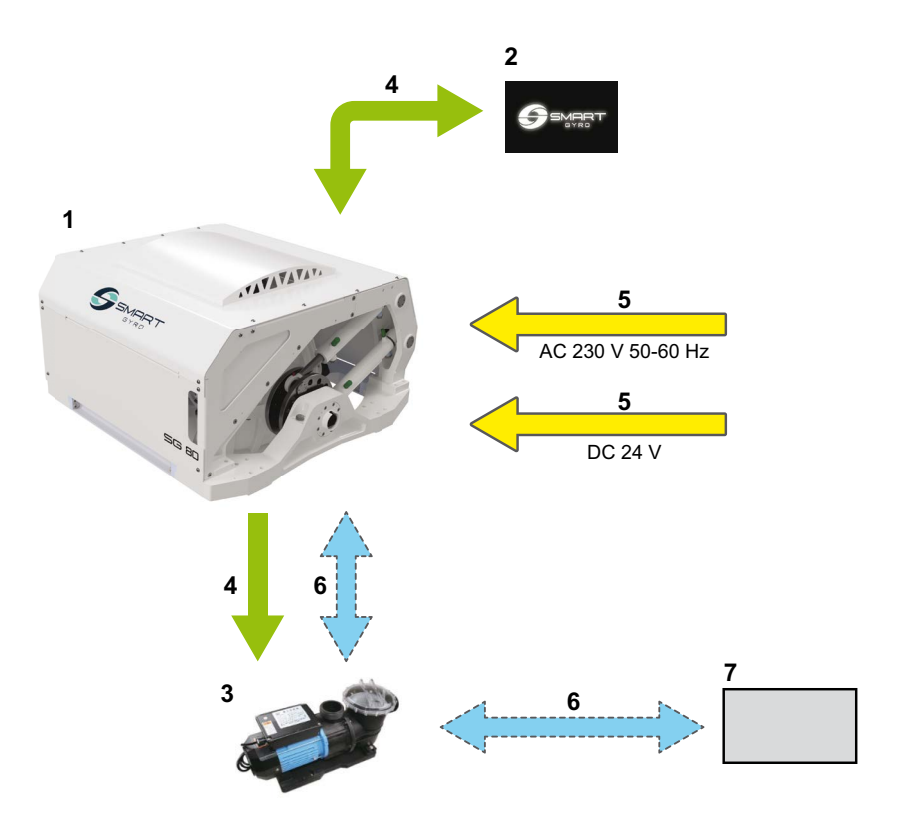

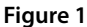

- 1. Unité de gyroscope SG80
- 2. Ecran de contrôle
- 3. Cf. pompe à eau \*1
- 4. Raccordements électriques (contrôle électronique)

- 5. Raccordements électriques (alimentation)
- 6. Raccords hydrauliques \*1
- 7. Captage d'eau de mer
- \*1. Élément non compris dans l'étendue des fournitures.

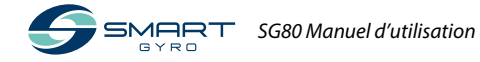

#### Fonctionnalité du gyrostabilisateur

Ce stabilisateur gyroscopique est un dispositif qui crée un couple anti-roulis tout en réduisant l'inclinaison du bateau en utilisant le principe gyroscopique.

Le couple anti-roulis est généré par l'effet combiné de la rotation d'un volant à haute inertie situé à l'intérieur de la sphère du gyroscope et du basculement de la sphère autour de l'axe de précession. Le mouvement de précession est automatiquement créé par le gyroscope, lorsqu'il est soumis au roulis de la mer, et est ajusté dynamiquement par l'unité de contrôle qui régule l'effet de freinage de deux vérins hydrauliques afin de transmettre le couple antiroulis optimal au bateau.

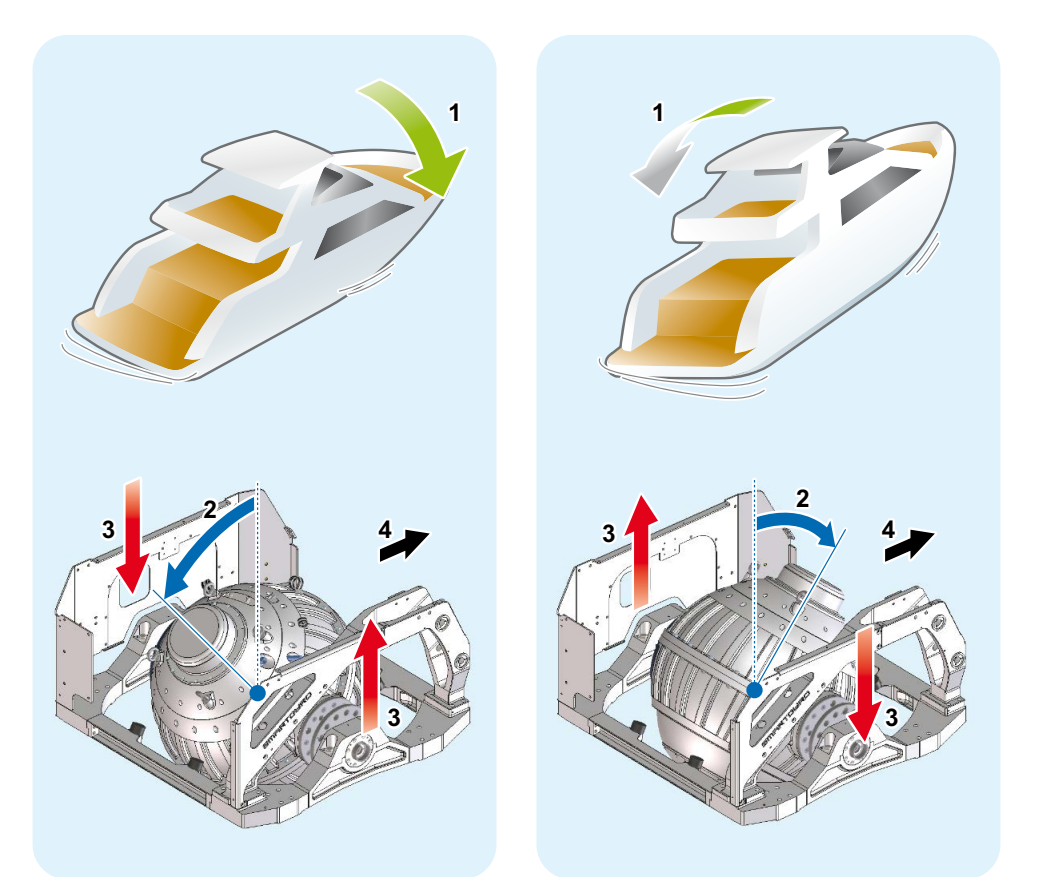

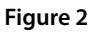

- 1. Inclinaison du bateau
- 2. Angle de précession

- 3. Couple anti-roulis
- 4. Proue

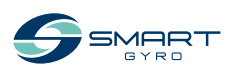

#### Composant de l'unité gyroscopique SG80

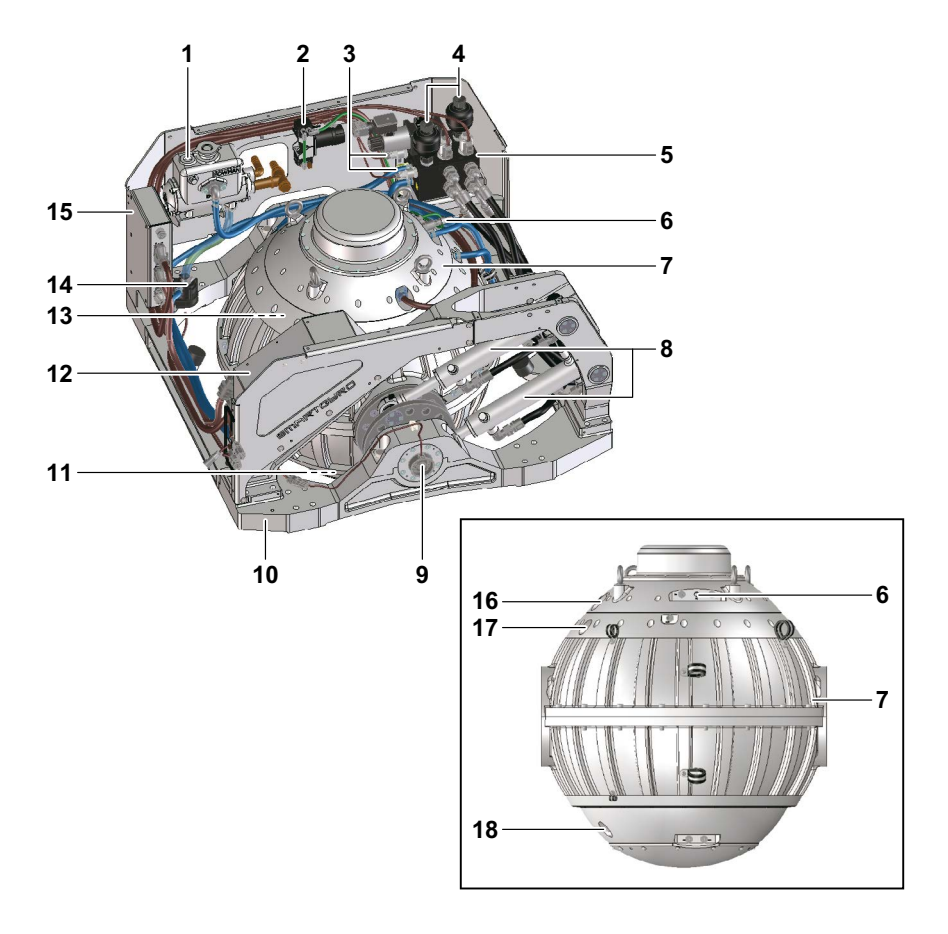

#### Figure 3

- 1. Echangeur thermique
- 2. Pompe à vide
- 3. Capteurs de pression
- 4. Accumulateurs
- 5. Collecteur
- 6. Capteur de vide
- 7. Sphère du gyroscope et volant d'inertie
- 8. Vérins hydrauliques
- 9. Capteur d'angle de précession

- 10. Châssis de base
- 11. Palier inférieur
- 12. Boîtier de l'onduleur
- 13. Palier supérieur
- 14. Pompe à glycol
- 15. Boîtier de commande
- 16. Manchon étanche du moteur
- 17. Manchon étanche du capteur IR (supérieur)
- 18. Manchon étanche du capteur IR (inférieur)

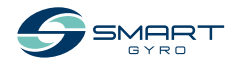

#### Description de l'unité gyroscopique SG80

L'unité de contrôle surveille les composants du système et affiche les informations obtenues sur l'écran de contrôle

Cette unité de commande surveille les composants suivants

| Nom du composant               | Description                                                                                                    |  |  |  |
|--------------------------------|----------------------------------------------------------------------------------------------------|--|--|--|
| Volant d'inertie               | Le volant d'inertie tourne à l'intérieur de la sphère du gyroscope.<br>Il faut environ 45 minutes au volant d'inertie d'accélérer à partir<br>d'un arrêt et d'atteindre la vitesse maximale. Il lui faut également<br>environ 120 minutes pour décélérer de la vitesse maximale à l'arrêt<br>complet.                                                              |  |  |  |
| Paliers supérieur et inférieur | Étant donné que les roulements supérieurs et inférieurs sou-<br>tiennent le volant d'inertie qui tourne à grande vitesse, ils sont sou-<br>mis à de fortes charges et à des températures élevées. La pompe à<br>glycol fait donc circuler le liquide de refroidissement pour réduire<br>la température de ces paliers.                                             |  |  |  |
| Pompe à vide                   | Par ailleurs, la pompe à vide crée un niveau de vide spécifique à<br>l'intérieur de la sphère du gyroscope afin de minimiser la résistance<br>de l'air générée durant la rotation du volant d'inertie.                                                                                                    |  |  |  |
| Vérins hydrauliques            | On utilise deux vérins hydrauliques pour freiner et contrôler le<br>mouvement de précession de la sphère.<br>Lorsque l'utilisateur souhaite bloquer la précession, le système ap-<br>plique un frein à la sphère du gyroscope en bloquant le flux d'huile<br>au niveau des vérins. Dans cette condition, aucun couple antiroulis<br>n'est généré par le gyroscope. |  |  |  |

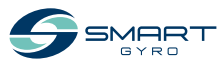

#### Description de l'écran de contrôle

L'écran de contrôle constitue l'interface entre l'utilisateur et le fonctionnement de l'unité gyroscopique. Il est généralement installé sur le poste de pilotage du bateau.

Lorsque le système est sous tension (CC 24 V), l'écran s'allume et l'écran d'accueil s'affiche (logo Smartgyro). La page d'accueil (Figure 5) apparaît environ 40 secondes après la mise sous tension. La page d'accueil regroupe et affiche les paramètres les plus importants de l'unité gyroscopique.

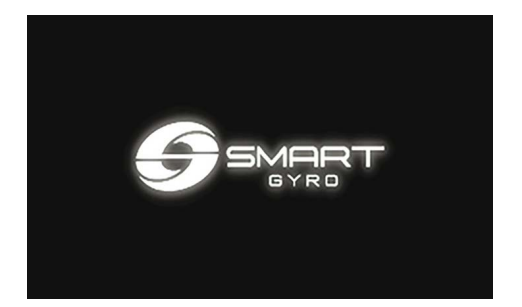

Figure 4

L'objectif principal de ce dispositif d'affichage est d'activer, de contrôler et de surveiller le gyroscope pendant son fonctionnement.

En cas d'anomalie, l'unité d'affichage avertit automatiquement l'opérateur de la défaillance qui s'est produite, en affichant un message d'anomalie sur une page de journal d'alarme dédiée. L'écran de contrôle est un écran tactile et peut être utilisé en appuyant sur les icônes qui s'affichent.

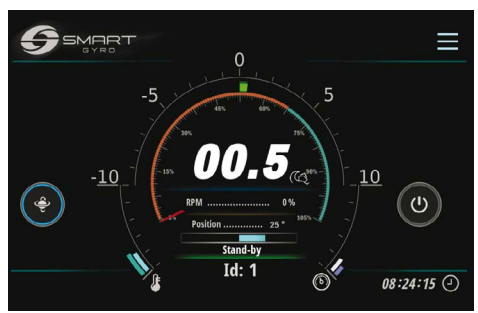

Figure 5

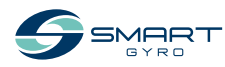

#### Page d'Accueil

Les champs d'informations suivants sont présentés sur la page d'accueil.

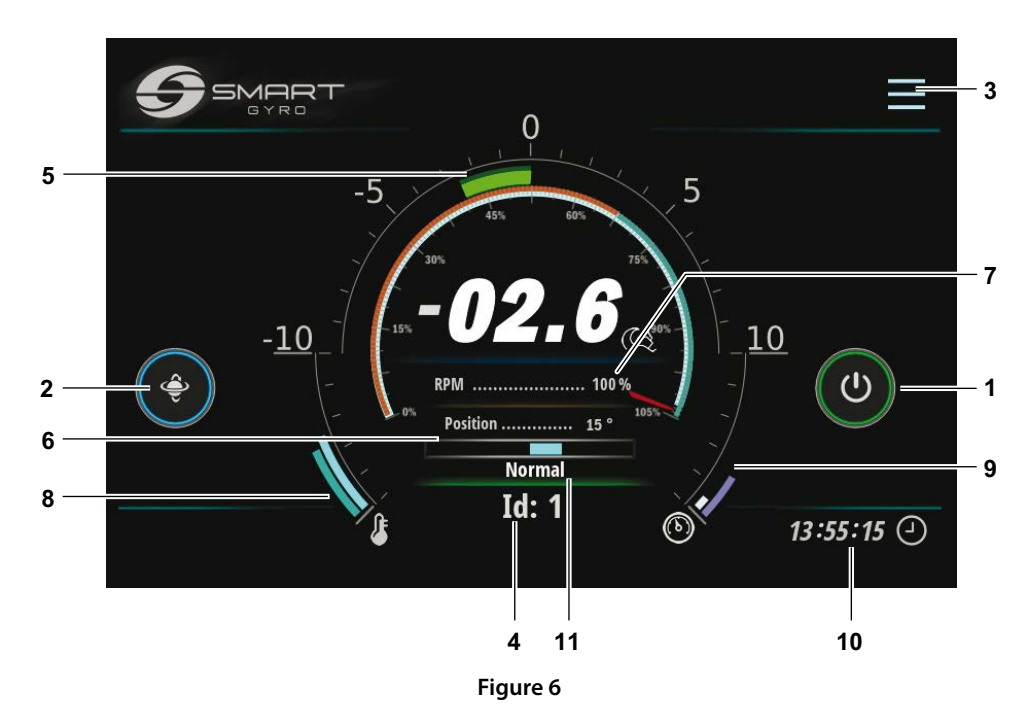

| Élément d'affichage                      |                                                             | Description                                                                                                    |  |  |
|------------------------------------------|-------------------------------------------------------------|----------------------------------------------------------------------------------------------------|--|--|
| 1 lcône d'alimentatior<br>(MARCHE/ARRÊT) |                                                             | on Lorsque le système gyroscopique est mis sous tension, le cercle extérieur de cette<br>icône est gris. Lorsque vous appuyez sur l'icône, le cercle devient vert, indiquant<br>que le système est alimenté (essentiellement que l'entraînement par moteur est<br>actionné) et en cours d'exécution. Si, pour quelque raison que ce soit, l'unité de<br>stabilisateur ne peut pas être activée, le cercle reste gris.                                                                                                    |  |  |
| 2                                        | lcône de<br>basculement du<br>verrouillage de<br>précession | Lorsque le volant d'inertie accélère et n'a pas atteint une vitesse minimale (fixée à 55% de la vitesse de pointe), l'icône de basculement du verrouillage de précession n'a aucun effet sur la précession, qui reste verrouillée. Cela est signalé par la présence d'un cercle jaune autour de l'icône. Une fois que la vitesse de rotation du volant a atteint 55% de la vitesse de pointe, le cercle devient bleu et la fonctionnalité de l'icône est activée.<br>Un cercle rouge indique que la précession est verrouillée et qu'aucun couple |  |  |
|                                          |                                                             | antiroulis n'est généré. Lorsque vous appuyez sur l'icône, le cercle est rouge et la<br>précession est verrouillée.<br>En appuyant à nouveau sur l'icône, l'anneau extérieur devient bleu, la précession<br>est déverrouillée et le couple antiroulis est généré (et ainsi de suite, alternant ainsi<br>les fonctionnalités).                                                                                                    |  |  |

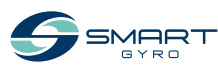

| Élément d'affichage |                                                            | Description                                                                                                    |  |  |  |  |
|---------------------|------------------------------------------------------------|----------------------------------------------------------------------------------------------------|--|--|--|--|
| 3                   | Icône Menu                                                 | En appuyant sur cette icône, il est possible de se connecter aux différentes pages du menu. Voir la figure 17.                                                                                                    |  |  |  |  |
| 4                   | Numéro<br>d'identification                                 | Affiche le numéro d'identification du gyroscope actuellement sélectionné. Le<br>numéro d'identification du stabilisateur peut être défini dans une page protégée<br>par un mot de passe du menu Paramètres.<br>En général, les données présentées sur les différentes pages de l'affichage se<br>réfèrent au gyro dont l'ID est sélectionné (et affiché) sur cette page.                                                                                                    |  |  |  |  |
| 5                   | Angle de roulis                                            | Ces informations proviennent de l'IMU (unité de mesure inertielle) située dans le<br>boîtier de commande et sont présentées sous forme numérique et analogique; les<br>données numériques sont au format «deux chiffres + signe». Cf. «Indication des<br>angles de roulis et de tangage», page 16.                                                                                                    |  |  |  |  |
| 6                   | Angle de précession<br>(position angulaire<br>de la sphère | Angle de précession donné à la fois sous forme numérique et analogique Au<br>format numérique, celui-ci est présenté en tant qu'angle réel (en degrés) de la<br>sphère du gyroscope par rapport à la verticale.<br>Sous forme analogique, il est représenté par une barre bleue qui part du centre et<br>va vers la gauche ou la droite en fonction de l'angle de la sphère. Cf. «Indication<br>de l'angle de précession» à la page 17.                                                                                                    |  |  |  |  |
| 7                   | Indicateur de vitesse                                      | La vitesse de rotation du volant d'inertie est indiquée à la fois sous forme numé-<br>rique et analogique.<br>En numérique, elle est indiquée en pourcentage de la vitesse maximale (vitesse<br>«jour») ; lorsque le système accélère, cette indication passe de 0 % à 100 % (si le<br>système est en mode «jour» ou à 65 % (si le système est en mode «nuit»).<br>Sous une forme analogique, il est affiché comme un cadran circulaire, dont le<br>pointeur rouge indique la vitesse réelle, exprimée en pourcentage de vitesse de<br>pointe. |  |  |  |  |
| 8                   | Température des<br>paliers                                 | Les températures des paliers supérieurs et inférieurs sont présentées sous la forme de deux segments incurvés dont la longueur augmente proportionnelle-<br>ment à la température mesurée. Dans le cas où celle-ci dépasse un seuil prédéfini, les segments deviennent rouges.                                                                                                    |  |  |  |  |
| 9                   | Pression des circuits                                      | Les deux valeurs de pression sont présentées ici sous la forme de deux segments courbes dont la longueur est proportionnelle à la pression elle-même.                                                                                                    |  |  |  |  |
| 10                  | Heure locale<br>(heures, minutes,<br>secondes)             | Les informations sur les heures sont stockées dans l'horloge en temps réel alimen-<br>tée par batterie à l'intérieur de l'unité de contrôle du gyroscope.<br>L'heure locale peut être définie en atteignant l'option « Programmer l'heure »<br>décrite à la page 18.                                                                                                    |  |  |  |  |
| 11                  | État de<br>fonctionnement du<br>gyroscope                  | Indique l'état de fonctionnement actuel («mode») du stabilisateur.<br>Voir le tableauà la page 25.                                                                                                    |  |  |  |  |

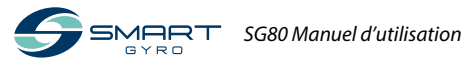

#### Indication des angles de roulis et de tangage

On observe un roulis positif lorsque le côté tribord du navire est incliné vers le haut (tribord haut). (Figure 7). On observe un roulis négatif lorsque le côté bâbord du navire est incliné vers le haut (bâbord vers le haut) (Figure 10).

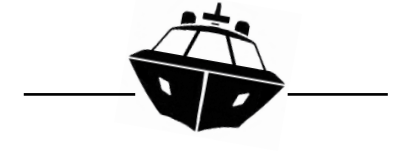

Figure 7

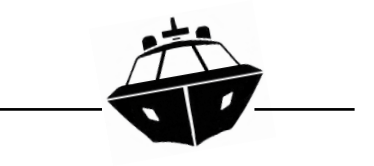

Figure 10

Un tangage positif est observé lorsque la proue du navire est inclinée vers le bas (proue vers le bas) (Figure 8). Un tangage négatif est observé lorsque la proue du navire est inclinée vers le haut ( proue vers le haut) (Figure 11).

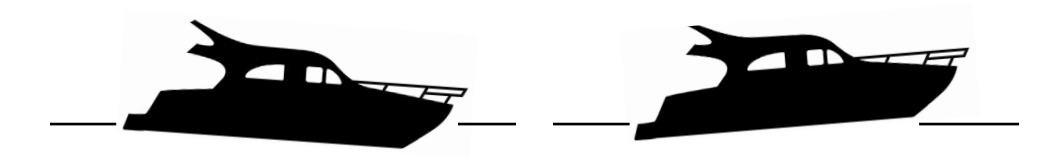

Figure 8

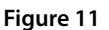

Si le roulis est positif, la barre semi-circulaire sur la page d'accueil se déplace vers la droite (figure 9).

Figure 9

Si le roulis est négatif, la barre semi-circulaire sur la page d'accueil se déplace vers la gauche (figure 12).

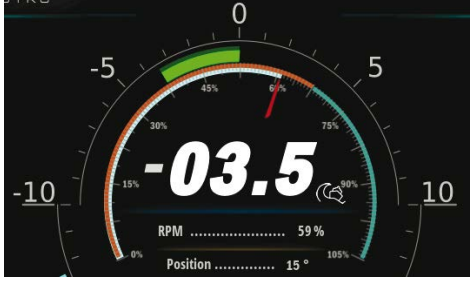

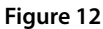

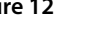

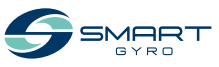

#### Indication de l'angle de précession

L'angle de précession devient positif lorsque la sphère du gyroscope est inclinée vers l'avant (en mode «Installation typique» - (consultez le manuel d'installation pour plus d'informations sur les modes d'installation - «Type» et «Inversée») (Figure 13). L'angle de précession est négatif lorsque la sphère gyroscopique est inclinée vers l'arrière (en mode «Installation type» (Figure 15).

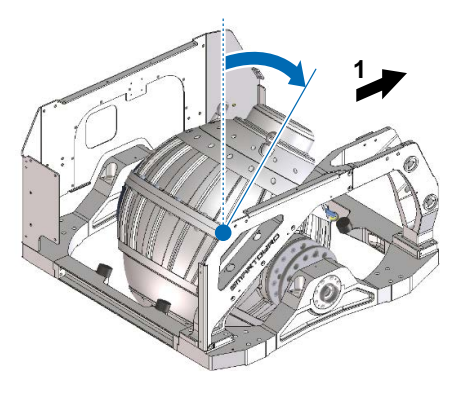

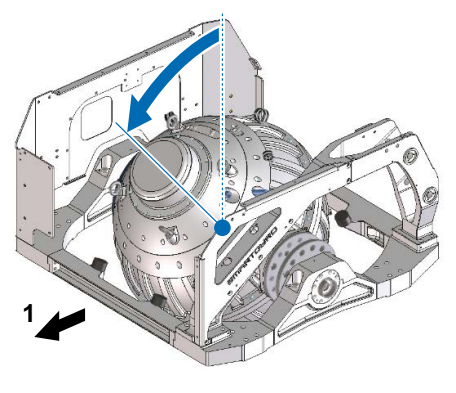

Figure 15

1. Proue

Lorsque la précession est positive, la barre bleue de la page d'accueil se déplace vers la droite (Figure 14).

Figure 13

1. Arrière

Lorsque la précession est négative, la barre bleue de la page d'accueil se déplace vers la gauche. (Figure 16).

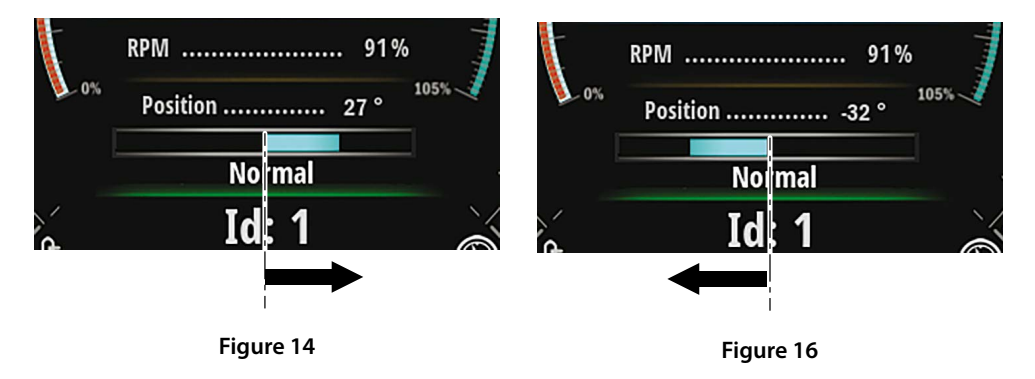

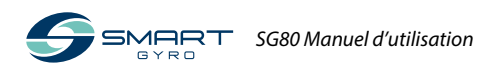

#### Réglage de l'écran de contrôle

En appuyant sur la page d'icônes de menu (Figure 6, (3)), certaines icônes de fonction apparaissent en haut à droite de l'écran (Figure 17).

Appuyez sur l'icône Réglage (Figure 17, (1)) pour accéder à la page du menu Réglage (Figure 18).

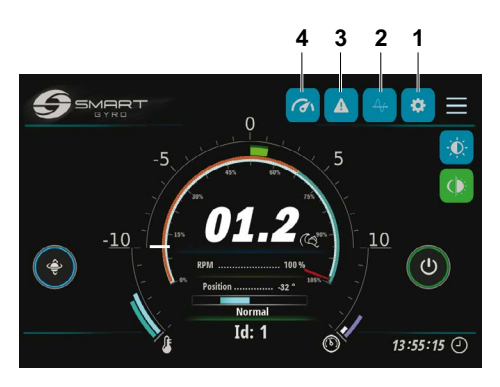

Figure 17

Quatre options possibles :

- « Set time »
- « Info »
- « Language »
- « Unit of Measure »

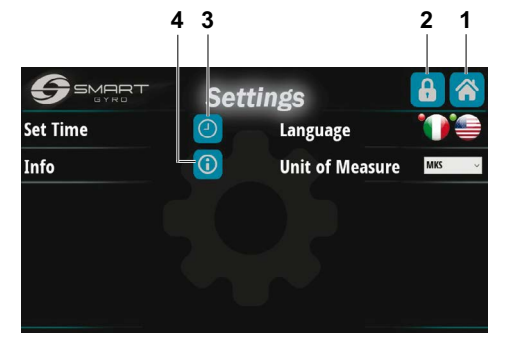

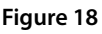

Appuyer sur l'icône Accueil en haut à droite (Figure 18, (1)) pour revenir à la page d'accueil.

Appuyer sur l'icône avec le symbole du cadenas (Figure 18, (2) pour être redirigé vers une page protégée par mot de passe (uniquement accessible au personnel de service) afin d'inspecter/de modifier certains paramètres internes qui sont généralement accessibles lors de la première installation du gyroscope.

#### L'option « set time »

Appuyer sur l'icône de réglage de l'heure avec le symbole de l'horloge (Figure 18, (3)) pour accéder à la page de réglage de l'heure et de la date (Figure 19).

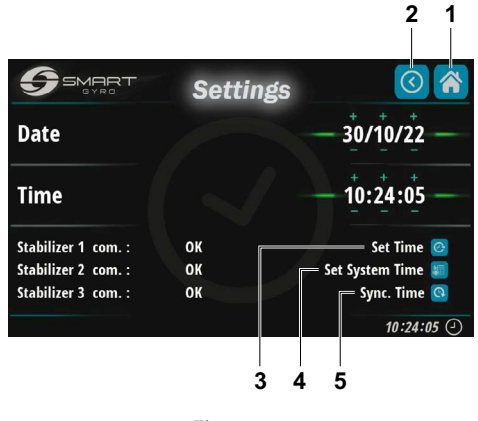

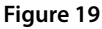

L'heure et la date réelles (extraites de l'horloge interne en temps réel de l'unité de contrôle du gyroscope) sont affichées dans les six champs de données présents sur cette page.

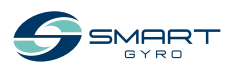

#### APERÇU DU PRODUIT

Les champs numériques de la date (jour/ mois/année) et de l'heure (heures/minutes/ secondes) peuvent être définis simplement en appuyant sur les symboles correspondants «+» et «-» placés au-dessus et au-dessous des chiffres.

Une fois la date et l'heure programmées, les données sont enregistrées dans la mémoire non volatile du boîtier de commande du gy-roscope en appuyant sur l'icône située tout en haut à droite (Figure 19, (3)).

Appuyer sur l'icône centrale (Figure 19, (4)) pour sauvegarder l'heure et les données contenues dans la mémoire non volatile de l'écran.

Enfin, appuyer sur l'icône située la plus en bas (Figure 19, (5)) pour supprimer les données et afficher à l'écran la date et l'heure actuelles lues en temps réel depuis l'horloge interne du boîtier de commande du gyroscope.

#### Note

 Davantage de gyroscopes (et d'écrans) peuvent être connectés au même bus CAN.
 Dans ce cas, la programmation de la date et de l'heure sur un écran affecte tous les gyroscopes connectés, s'ils sont correctement connectés et alimentés ; c'està-dire que la nouvelle date et heure sont envoyées à tous les gyroscopes connectés, de sorte qu'une seule programmation est nécessaire pour tout définir.

Il peut arriver, cependant, que pour quelque raison que ce soit, certains gyroscopes ne soient pas opérationnels (par exemple, non alimentés).

L'état actuel des stabilisateurs est affiché en bas à gauche de la page.

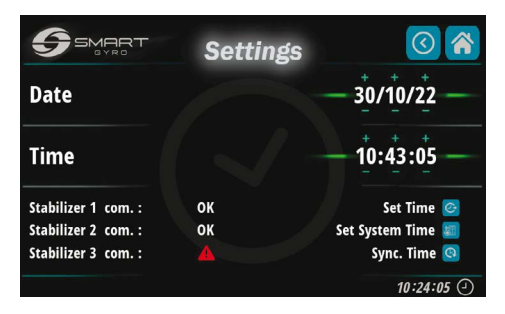

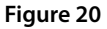

Dans cet exemple seuls les gyroscopes n°1 et 2 répondent (le gyroscope 3 présente une marque d'anomalie rouge). Par conséquent, la nouvelle date et l'heure ne seront définies que sur les gyroscopes 1 et 2.

Appuyer sur l'icône Accueil située en haut à droite (Figure 19, (1)) pour être redirigé vers la page d'accueil.

Appuyer sur l'icône Revenir située en haut à droite (Figure 19, (2)) pour être redirigé vers la page Paramètres (Figure 18).

#### L'option « Language »

Deux langues sont actuellement disponibles :

- Italien
- Anglais

La sélection s'effectue en appuyant sur l'icône Drapeau correspondante.

#### L'option « Unit of Measure »

Avec l'option « Unit of Measure », il est possible de choisir entre le système international d'unités (MKS) et les unités impériales (UCS).

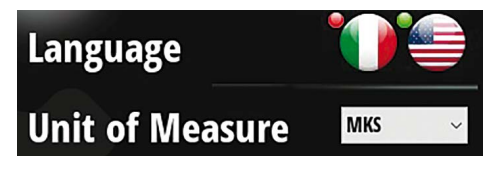

Figure 21

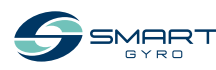

#### APERÇU DU PRODUIT

#### L'option « info »

Lorsque vous appuyez sur l'icône Info (Figure 18, (4)), il est possible de visualiser les versions du microprogramme de l'affichage et de la carte de contrôle (installée sur l'unité gyroscopique) (figure 22).

Les cinq lignes supérieures se réfèrent toutes aux packages logiciels résidant sur l'écran, le plus bas à l'unité de commande de l'unité gyroscopique.

|                        | About | (3)                   |
|------------------------|-------|-----------------------|
| HMI Version:           |       | 200-FW-003-01-01      |
| I/O version:           |       | 200-FW-004-01-00      |
| Runtime Version:       |       | 4.5 (0) - Build (458) |
| Os Version:            |       | 2.6.2.9200            |
| Manifacturing Code:    |       | 20E                   |
| Control Box 1 Version: |       | 200 -FW-001- 01 - 05  |
|                        |       |                       |

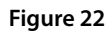

## Réglage de la luminosité de l'écran de contrôle

Appuyer sur l'icône de luminosité sur la page de réglage (figure 23, (1))

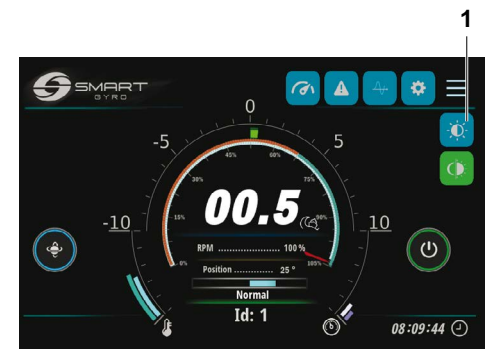

Figure 23

pour faire apparaître un bouton de réglage à gauche de l'écran (figure 24).

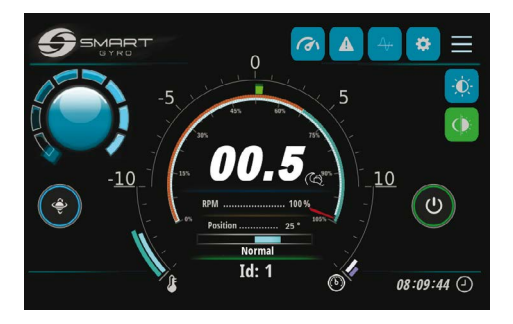

Figure 24

Le niveau de luminosité peut être ajusté en tournant le bouton.

Le bouton disparaît si vous appuyez sur la partie centrale du bouton lui-même.

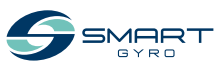

# Page du moniteur d'angle de roulis

- En appuyant sur l'icône Rouler (Figure 25, (1)),

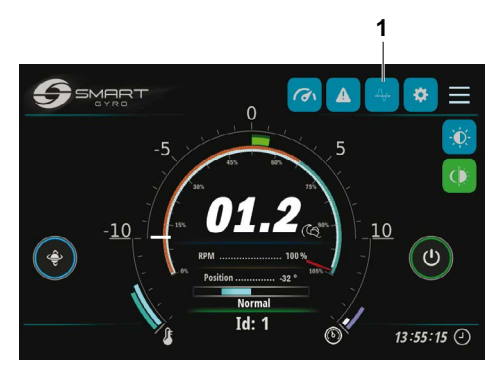

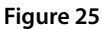

la page Angle de roulis s'affiche à l'écran (Figure 26).

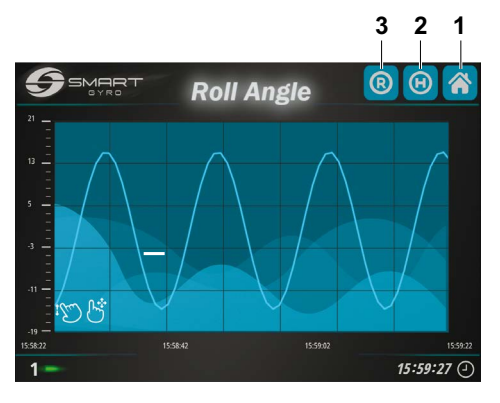

Figure 26

Il montre, de manière graphique, l'amplitude de l'angle de roulis en fonction du temps. Les deux échelles des axes X et Y peuvent être modifiées manuellement. Lorsque vous appuyez sur l'icône « R » dans le coin supérieur droit (Figure 26, (3)), la visualisation du graphique est lancée ; le graphique défile vers la gauche.

Lorsque la visualisation démarre, le graphique est mis à l'échelle automatiquement, c'est-àdire que les limites supérieure et inférieure de l'axe Y sont automatiquement ajustées pour s'adapter aux valeurs de roulis réelles.

Une fois l'échelle Y définie manuellement, elle reste fixe et ne change plus automatiquement.

Lorsque vous appuyez sur l'icône « H » (Figure 26, (2)), l'écran visualise les données stockées dans la mémoire non volatile de l'écran, en arrière-plan.

À l'aide de gestes (défilement gauche/droite), il est possible de visualiser différentes tranches horaires.

Appuyer au milieu du graphique pour faire apparaître une barre verticale rouge qui peut être utilisée comme signet pour indiquer un certain moment d'intérêt.

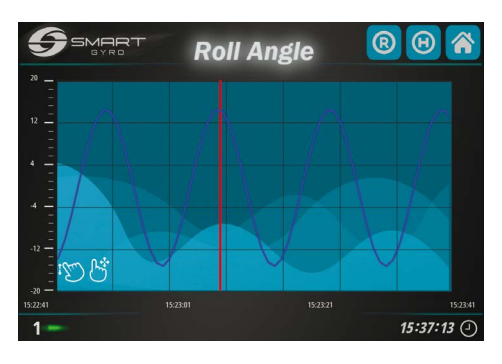

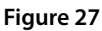

Appuyer sur l'icône Accueil dans le coin supérieur droit (Figure 26, (1)) pour être redirigé vers la page d'accueil.

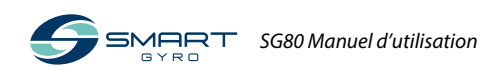

#### Page du journal des alarmes

Lorsque le système gyroscopique détecte une anomalie, un message d'avertissement s'affiche en bas de la page Accueil ou Performances.

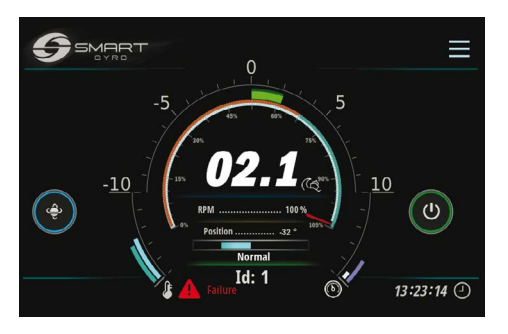

#### Figure 28

Appuyer sur l'icône d'alarme (Figure 17, (3)) pour accéder à la page du journal des alarmes.

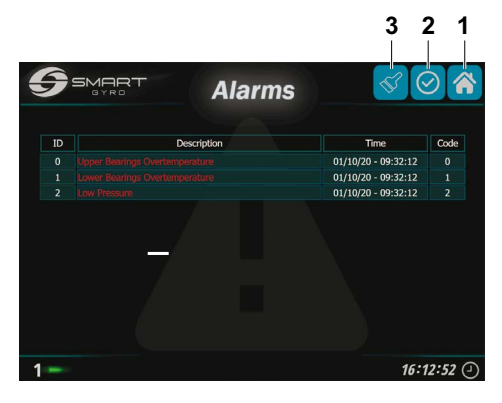

Figure 29

Les messages d'anomalie sont affichés en trois couleurs différentes, selon leur état :

| Rouge: | Anomalie toujours présente, et non reconnue par l'opérateur.  |
|--------|---------------------------------------------------------------|
| Vert:  | Anomalie toujours présente, mais<br>reconnue par l'opérateur. |
| Gris:  | Anomalie disparue (même si elle n'a<br>pas été acquittée).    |

Si vous appuyez sur l'icône de la liste de contrôle (Figure 29, (2)), les messages d'alarme passeront au vert (les alarmes sont « reconnues »).

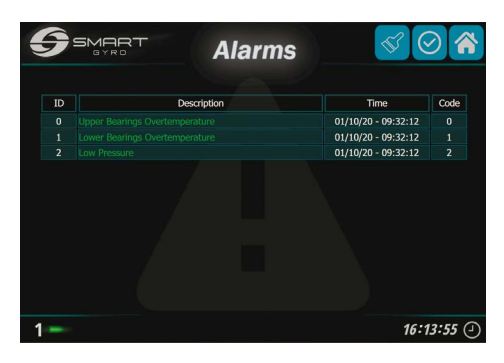

Figure 30

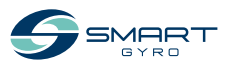

Les messages d'alarme continuent de s'afficher sur la page d'alarme même si la panne n'est plus présente. Dans ce cas, cependant, le message correspondant est grisé.

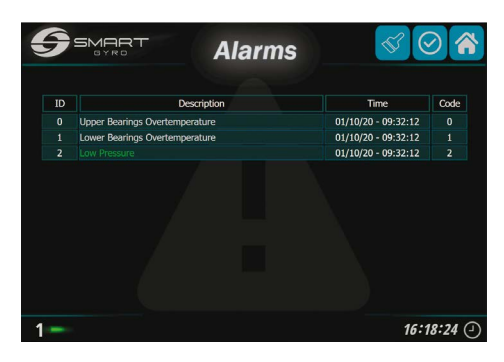

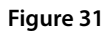

Dans l'exemple ci-dessus, le problème de la surchauffe des roulements supérieur et inférieur a été réglé (couleur grise) mais celui de la basse pression persiste (reconnue - vert).

Le contenu de la page de journal d'alarme n'est pas définitif, mais varie en fonction du nombre et du type d'anomalies détectées.

En raison de l'augmentation progressive du nombre d'anomalies, celles-ci sont ajoutées à la liste. En conséquence, le résultat net représente toujours le plus récent.

La colonne «heure» indique l'heure d'apparition / de survenue de l'anomalie, tandis que la colonne «code» affiche un code numérique permettant d'identifier l'anomalie.

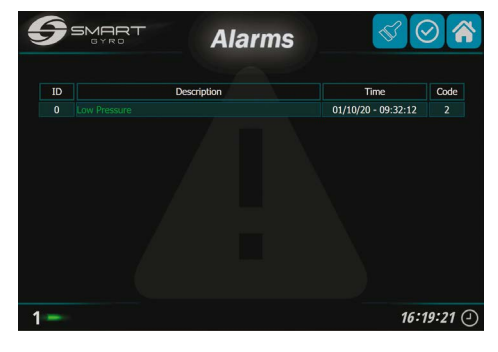

Figure 32

Les alarmes qui ne sont plus présentes dans le système peuvent être retirées de la liste (figure 32), en appuyant sur l'icône du symbole de pinceau (figure 29, (3)).

Comme dans la page du moniteur de performances (voir le paragraphe suivant), le numéro d'identification du gyroscope auxquels les anomalies se réfèrent, s'affiche en bas à droite de l'écran.

Appuyer sur l'icône Accueil en haut à droite de l'écran (figure 29, (1)) pour être redirigé vers la page d'accueil.

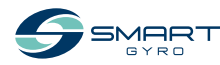

#### Page de contrôle des performances

Appuyer sur l'icône de la page de suivi des performances (Figure 17, (4)) pour accéder à la page de suivi des performances (Figure 33).

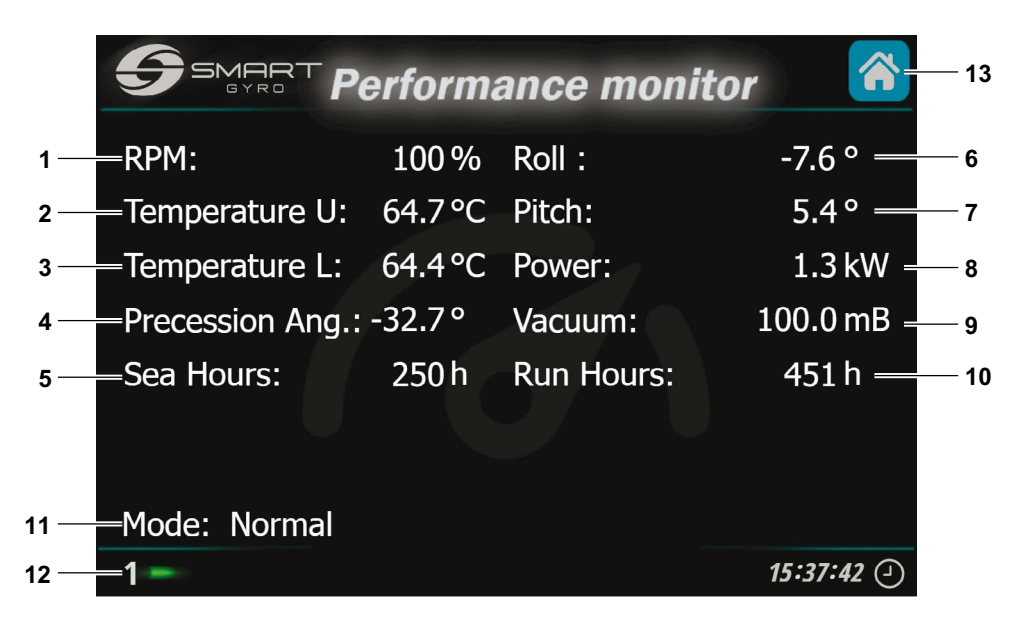

Figure 33

Les éléments suivants sont affichés sur cette page.

| <b>D</b> :   | 1                     | Description                                                                                                    |  |  |  |  |
|--------------|-----------------------|----------------------------------------------------------------------------------------------------|--|--|--|--|
| Display Item |                       | Description                                                                                                    |  |  |  |  |
| 1            | "RPM"                 | Vitesse de rotation du volant d'inertie, exprimée en pourcentage de la vitesse maximale                        |  |  |  |  |
| 2            | "Temp. U"             | Température du paquet de paliers supérieur (°C ou °F).                                                         |  |  |  |  |
| 3            | "Temp. L"             | Température du palier inférieur (°C ou °F).                                                                    |  |  |  |  |
| 4            | "Precession<br>Angle" | Angle de précession réel, exprimé en degrés. Cf. «Indication de l'angle de précession» à la page 17.           |  |  |  |  |
| 5            | "Sea H."              | Nombre d'heures pendant lesquelles la précession est restée libre (non verrouillée)                            |  |  |  |  |
| 6            | "Roll"                | Angle de roulis réel, exprimé en degrés. Cf. «Indication des angles de roulis et de tangage».à<br>la page 16.  |  |  |  |  |
| 7            | "Pitch"               | Angle de tangage réel, exprimé en degrés. Cf. «Indication des angles de roulis et de tangage»<br>à la page 16. |  |  |  |  |
| 8            | "Power"               | Puissance absorbée par le système (kW).                                                                        |  |  |  |  |
| 9            | "Vacuum"              | Niveau du vide à l'intérieur de la sphère du gyroscope (mbar ou psi).                                          |  |  |  |  |
| 10           | "Run H."              | Nombre d'heures pendant lesquelles le système gyroscopique a été alimenté.                                     |  |  |  |  |

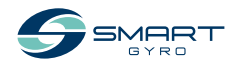

| Display item |                                                 | Description                                                                                 |                                                                                                    |  |  |  |
|--------------|-------------------------------------------------|---------------------------------------------------------------------------------------------|----------------------------------------------------------------------------------------------------|--|--|--|
| 11           | "Mode"                                          | Ce champ indique l'état réel du stabilisateur gyroscopique; il peut être l'un des suivants: |                                                                                                    |  |  |  |
|              |                                                 | "STANDBY"                                                                                   | Le système est prêt à fonctionner mais le volant d'inertie est immobile et pas sous tension.                                                                                                    |  |  |  |
|              |                                                 | "WAIT START SPINNING"                                                                       | Ce mode entre en vigueur dès que l'on appuie sur le bouton<br>MARCHE/ARRÊT pour activer la rotation du volant d'inertie et<br>reste actif jusqu'à ce que l'entraînement du moteur ait accusé<br>réception de la commande.                                                         |  |  |  |
|              |                                                 | "SPEEDING UP"                                                                               | Le volant d'inertie accélère mais n'a pas encore atteint la vitesse minimale de fonctionnement.                                                                                                    |  |  |  |
|              |                                                 | "NORMAL"                                                                                    | Le volant d'inertie a atteint la vitesse minimale de fonctionne-<br>ment (la précession peut être déverrouillée).                                                                                                    |  |  |  |
|              |                                                 | "LOW LEVEL FAILURE"                                                                         | Le système a détecté une défaillance de bas niveau; cet état<br>subsiste tant que l'anomalie est présente. Lorsque la condition de<br>défaillance est rétablie, le système passe automatiquement en<br>mode «STANDBY». Cf. «DÉPANNAGE» à la page 38.                              |  |  |  |
|              |                                                 | "HIGH LEVEL FAILURE"                                                                        | Le système a détecté une défaillance de haut niveau et le sys-<br>tème désactive automatiquement le système gyroscopique. Cf.<br>«DÉPANNAGE» à la page 38.                                                                                                    |  |  |  |
|              |                                                 | "STOP SPINNING"                                                                             | État dans lequel l'alimentation du moteur du gyroscope est cou-<br>pée et le volant d'inertie décélère de manière contrôlée (c'est-à-<br>dire en suivant une rampe de décélération prédéfinie). Cet état se<br>poursuit jusqu'à ce que le volant d'inertie s'arrête complètement. |  |  |  |
|              |                                                 | "MAIN OUTAGE"                                                                               | Le système entre dans cet état lorsque l'alimentation secteur est<br>coupée. Lorsque le courant est rétabli, le système revient auto-<br>matiquement à l'état dans lequel il se trouvait avant l'anomalie.                                                                        |  |  |  |
|              |                                                 | "INITIALIZING SYSTEM"                                                                       | Ce mode reste quelques secondes après la mise sous tension du boîtier de commande et n'est visible que si l'écran est resté sous tension.                                                                                                    |  |  |  |
|              |                                                 | "WAIT INVERTER BOOT",<br>"WAIT INVERTER DATA"                                               | Ces modes sont activés après l'initialisation du système et restent<br>actifs jusqu'à ce que l'entraînement du moteur ait terminé sa phase<br>tialisation.                                                                                                    |  |  |  |
|              |                                                 | "SERVICE"                                                                                   | Ce mode est activé lorsque l'appli Service Sw est connectée au gyroscope (option disponible uniquement pour les installateurs et les techniciens du service d'entretien).                                                                                                    |  |  |  |
| 12           | Numéro<br>d'identifi-<br>cation du<br>gyroscope | Les données affichées su<br>tion s'affiche en haut à ga                                     | r cette page renvoient au stabilisateur dont le numéro d'identifica-<br>auche de la page (1 dans cet exemple).                                                                                                    |  |  |  |
| 13           | lcône page                                      | Appuyer sur l'icône pour                                                                    | accéder à la page d'accueil.                                                                                                    |  |  |  |

d'accueil

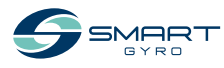

## Fonctionnement du stabilisateur gyroscopique

#### Introduction

Cette rubrique du manuel d'utilisation concerne le fonctionnement du Smartgyro SG80.

#### Précautions de sécurité

Avant d'effectuer toute opération dans cette section, lisez la rubrique SÉCURITÉ à la page 3.

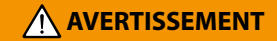

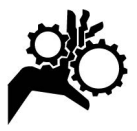

Tenez-vous à l'écart lorsque le stabilisateur gyroscopique est en fonctionnement.

#### AVIS

En cas d'anomalie au cours du fonctionnement du stabilisateur gyroscopique, identifiez la cause et résolvez le problème. Si l'anomalie est présente, arrêtez le fonctionnement du stabilisateur gyroscopique.

Avant de faire fonctionner le stabilisateur gyroscopique, ouvrez l'entrée/sortie d'eau de mer de la pompe à eau de mer. Fermez également l'entrée/sortie d'eau de mer après l'arrêt de l'opération.

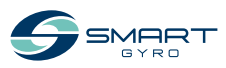

#### Démarrage et stabilisation du gyro-stabilisateur

- 1. Assurez-vous que les lignes d'alimentation en CA et en CC sont connectées au système gyroscopique.
- Activez les disjoncteurs de protection sur les lignes d'alimentation CC et CA.
   Il peut arriver que le système détecte un défaut d'absence d'alimentation CA si l'alimentation CC est activée avant l'alimentation CA. Cependant, cela disparaît dès que l'alimentation CA est fournie.

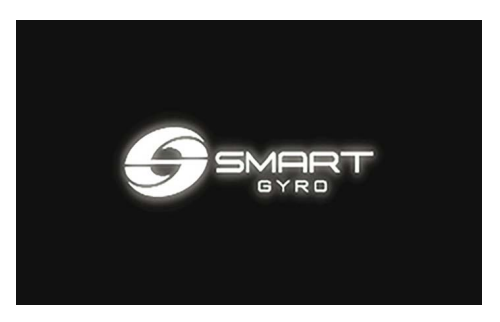

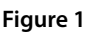

Note:

- Lorsque l'écran de contrôle est allumé, un écran de démarrage apparaît (Figure 1). La page d'accueil s'affiche à l'écran (Figure 2) au bout de 40 secondes environ.
- Si une anomalie est détectée, elle est signalée par la présence d'une icône rouge en bas à gauche (voir Figure 3)

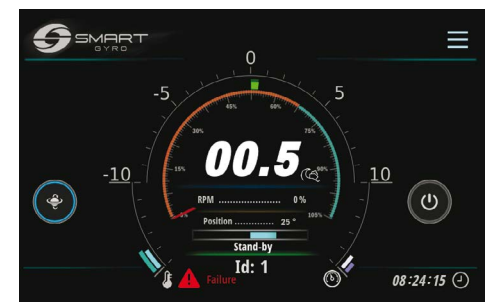

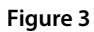

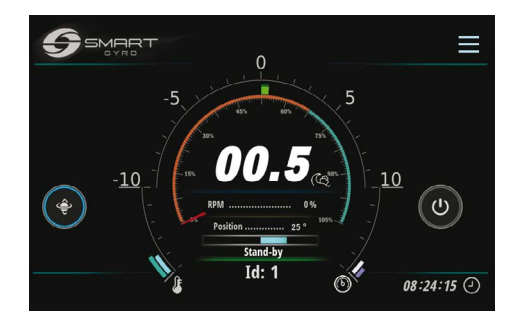

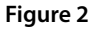

 Pour plus d'informations sur les messages d'anomalie affichés et sur la façon de les traiter, reportez-vous à la section «DÉPAN-NAGE» à la page 38.

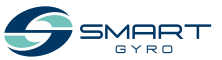

3. Appuyez sur l'icône Alimentation (MARCHE / ARRÊT) (Figure 4, (1)) pour mettre en tension l'unité gyroscopique.

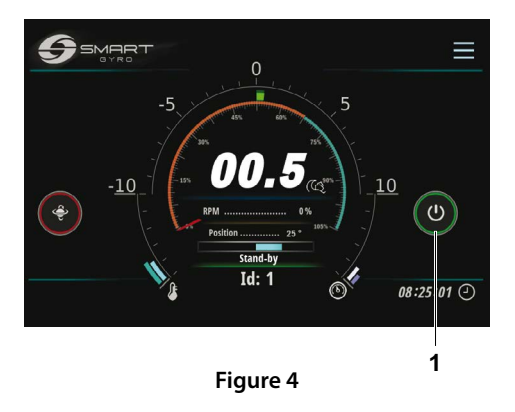

#### Note:

- Lorsque l'unité gyroscopique est mise sous tension, le cercle situé autour de l'icône MARCHE / ARRÊT passe au vert.
- Lorsque l'unité gyroscopique est mise sous tension, le volant d'inertie commencera son accélération, le marqueur d'indication de la vitesse se déplacera autour du cadran sur la page d'accueil et la valeur de la vitesse réelle sera exprimée en pourcentage de la vitesse maximale et augmentera au fil du processus. Pour plus de détails sur l'écran, consultez la rubrique « Page d'Accueil » à la page 14.
- Si pour quelle que raison que ce soit, il n'est pas possible d'allumer l'unité du stabilisateur (par exemple pour une anomalie indiquant « une absence de communication » entre l'entraînement par moteur et le tableau de commande), le cercle situé autour de l'icône MARCHE / ARRÊT reste gris.

Vérifiez la présence de l'anomalie sur la page du journal des alarmes, cf. «Page du journal des alarmes» à la page 22.

- Pour plus d'informations sur les messages d'anomalie affichés et sur la manière de les aborder, reportez-vous à la rubrique «DE-PANNAGE» à la n page 38.
- 4. Vérifiez si les pompes à eau de mer et à glycol sont en état de marche.

#### Note:

- Si la pompe à eau de mer est connectée à un circuit autre que le système gyroscopique, mettez le système sous tension pour faire fonctionner la pompe à eau de mer.
- Si vous connectez la pompe à eau de mer directement au système gyroscopique, le système activera également la pompe à eau de mer lorsque le volant d'inertie effectuera environ 300 TPM (il met environ 3 minutes pour atteindre cette vitesse).
- Appuyez sur l'icône de sélection nuit/jour (Figure 5, (1)) pour sélectionner la vitesse de fonctionnement souhaitée.

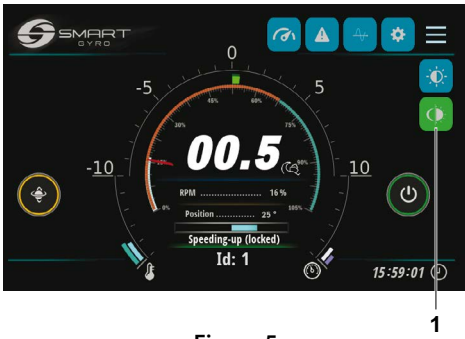

Figure 5

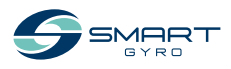

Si vous choisissez le mode nuit, l'icône est bleue. En mode jour, l'icône est verte.

#### Note:

La vitesse du volant d'inertie en mode nuit est égale à 65 % de la vitesse du volant d'inertie en mode jour

 Au cours de l'accélération du volant d'inertie et tant que la vitesse demeure en deçà de 55 % de la vitesse de pointe, la précession n'est pas autorisée et le cercle situé autour de l'icône de précession (Figure 6, (1)) est jaune.

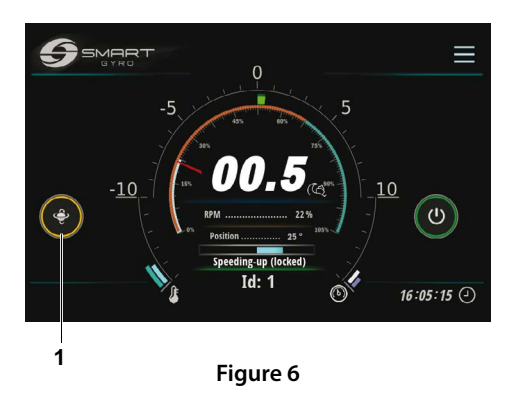

7. Une fois que la vitesse du volant d'inertie dépasse les 55 % de la vitesse de pointe, la précession est autorisée et le cercle situé autour de l'icône devient bleu, indiquant que la précession est déverrouillée et que la sphère peut osciller (Figure 7, (1)).

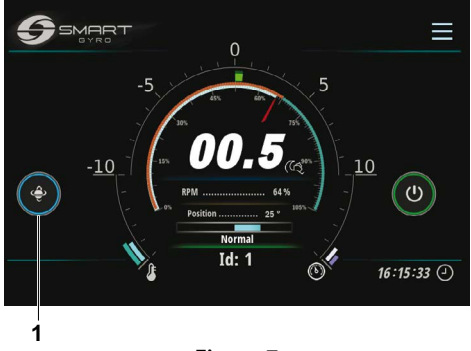

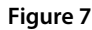

 Pour arrêter la précession, appuyez sur l'icône bascule de précession. Le cercle situé autour de l'icône devient rouge, indiquant que la procession est verrouillée et que la sphère ne peut pas tourner (Figure 8, (1)).

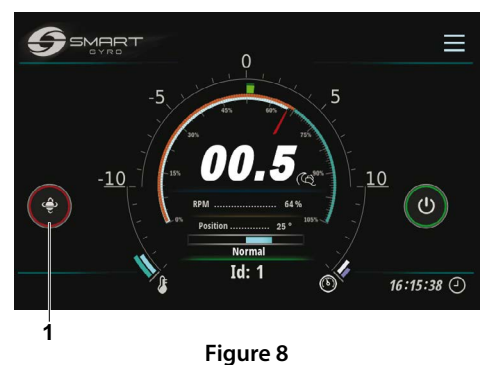

9. Appuyez à nouveau sur l'icône pour autoriser la précession (fonctionnalité de basculement).

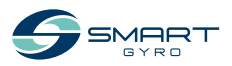

#### Note:

- Le volant d'inertie met environ 20 minutes avant d'atteindre 55 % de la vitesse de pointe
- Une fois que la vitesse du volant d'inertie atteint 55 % de la vitesse de pointe, il mettra environ 25 minutes en mode jour et environ 5 minutes en mode nuit pour atteindre la vitesse programmée.

#### Note:

- La précession est verrouillée et la stabilisation est désactivée lorsque le bateau tourne à grande vitesse et à petit rayon de braquage. L'IMU (Unité de mesure inertielle) du système gyroscopique détecte automatiquement cette condition et active le verrouillage de la précession; les mouvements de précession et par conséquent la stabilisation sont automatiquement rétablis dès que cet état de forte accélération n'est plus existant.
- Pendant le verrouillage de précession en raison de conditions d'accélération élevées, le cercle situé autour de l'icône de précession devient rouge, comme lorsque la précession est intentionnellement arrêtée.

#### Réduction de la température

En cas de surchauffe du gyroscope (dans les roulements internes ou dans le boîtier du convertisseur) pendant le fonctionnement normal, le système réduit automatiquement la puissance fournie au moteur afin de maintenir la température dans des limites sécurisées; la vitesse du volant d'inertie est également réduite.

Cette situation est indiquée par une icône Thermomètre orange affichée en bas à gauche de la page d'accueil (Figure 9).

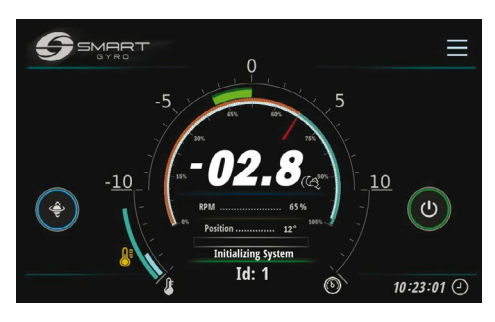

Figure 9

Cette condition peut se produire, notamment, si les tuyaux d'eau de mer connectés à l'échangeur de chaleur sont bouchés.

Les conditions normales de fonctionnement sont automatiquement rétablies une fois que la surchauffe a été éliminée.

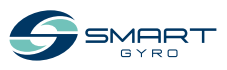

#### Arrêt du gyro-stabilisateur

- 1. Accédez à la page d'accueil.
- 2. Appuyez sur l'icône d'alimentation (MARCHE/ARRÊT) (Figure 10, (1)).

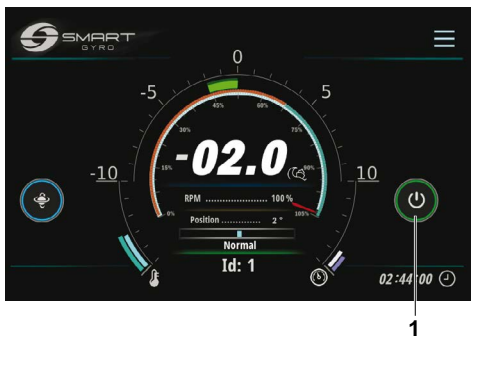

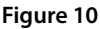

#### Note:

- Le cercle situé autour de l'icône d'alimentation (MARCHE / ARRÊT) devient gris et celui situé autour de l'icône de basculement du verrouillage de la précession devient rouge
   la précession est verrouillée et le volant d'inertie débute sa décélération.
- Lorsque vous appuyez sur l'icône et mettez le gyroscope hors tension, l'alimentation du moteur est coupée et le volant commence à décélérer ; sa vitesse continue de s'afficher sur l'écran jusqu'à environ 500 tr/min mais ne va pas en dessous. Attendez au moins 15 minutes après la disparition de l'indication de vitesse du volant avant de vous approcher du gyroscope.
- Si le volant d'inertie tourne à pleine vitesse, il effectuera environ 2 heures pour que celui-ci s'arrête complètement.

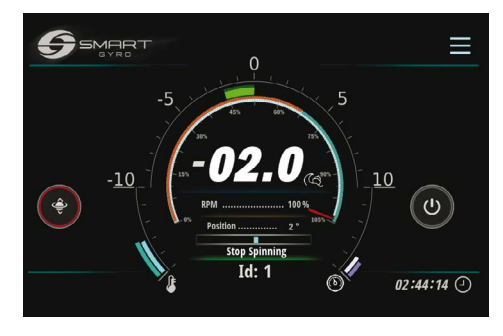

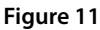

 Assurez-vous que le volant d'inertie est complètement arrêté, arrêtez la pompe à eau de mer (si elle est connectée à un circuit autre que celui du système gyroscopique) et coupez les disjoncteurs de protection de l'alimentation en courant continu et alternatif.

#### Note:

- Si la pompe à eau de mer est entraînée par le gyroscope, elle reste alimentée tant que la vitesse du volant d'inertie est supérieure à 300 tr/min. Lorsque la vitesse descend en dessous de cette valeur, la pompe est mise hors tension. Cependant, même en dessous de cette vitesse, si la température des roulements est supérieure à 45°C, la pompe continuera de fonctionner.
- La pompe à glycol, quant à elle, reste sous tension même lorsque le volant d'inertie est à l'arrêt et tant que la température des roulements est supérieure à 45°C.

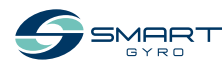

#### Arrêt d'urgence

L'arrêt d'urgence est une méthode permettant d'arrêter la rotation du volant d'inertie, en forçant l'entraînement du moteur à couper l'alimentation du moteur au moyen d'un circuit matériel et non d'une commande logicielle (comme lors d'un arrêt normal).

Ce mode d'arrêt peut être invoqué par l'opérateur, par exemple en cas d'anomalie de la ligne de communication avec l'entraînement du moteur (dans ces conditions, l'entraînement du moteur ne peut recevoir aucune commande d'arrêt).

Respectez la procédure d'arrêt normale, sauf en cas d'urgence.

- 1. Affichez la page d'accueil.
- Maintenez enfoncée l'icône d'alimentation (MARCHE / ARRÊT) (Figure 12, (1)) pendant environ 3 secondes.

# pendant environ 3 secondes.

Figure 12

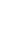

02:44.14 🤆

1

#### Note:

- Lorsqu'un arrêt d'urgence est effectué, la fenêtre contextuelle « EMERGENCY STOP » (Figure 12) clignote à l'écran.
- Lors d'un arrêt d'urgence, l'indication de vitesse ne s'affiche pas car l'alimentation du moteur est coupée/.
- Si le volant d'inertie fonctionnait à la vitesse maximale, il faudra environ 2 heures pour qu'il s'arrête complètement.
- Pour effacer l'indication ARRÊT D'URGENCE, en revenant à l'écran normal de la page d'accueil, appuyez sur la bannière « EMER-GENCY STOP » au milieu de l'écran.
- Pour redémarrer le système, appuyez sur l'icône d'alimentation (MARCHE / ARRÊT).

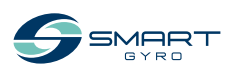

32

## Entretien périodique

#### Introduction

Dans le but de garantir les meilleures performances et le bon fonctionnement du stabilisateur gyroscopique, les activités de maintenance requises sont très importantes.

Le stabilisateur gyroscopique est une machine complexe, composée de différents sous-ensembles (mécaniques/électriques/hydrauliques) qui fonctionnent dans un environnement potentiellement corrosif (espaces salés, humides et chauds tels que les salles des machines).

De ce fait, dans le but d'éviter au maximum les effets de la corrosion, il est nécessaire d'éliminer les dépôts de sel présents sur les surfaces de l'unité gyroscopique aussi fréquemment que possible, éventuellement en les essuyant à l'aide d'un savon doux et d'eau et en les rinçant.

Cette partie du manuel d'instructions décrit les détails et les intervalles d'entretien.

#### Précautions de sécurité

Avant d'effectuer toute tâche d'entretien dans cette rubrique, lisez les informations de sécurité suivantes et relisez la rubrique SÉCURITÉ à la page 3.

#### 

#### **Risque d'écrasement**

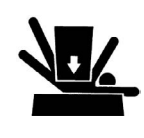

Si l'unité gyroscopique doit être transportée pour réparation, demandez à un assistant de vous aider à la retirer du bateau à l'aide d'un palan.

Les anneaux de levage sont conçus pour soulever uniquement le poids de l'unité gyroscopique. Utilisez toujours les anneaux de levage lors du levage de l'unité gyroscopique.

Utilisez toujours un outil de levage d'une capacité suffisante pour soulever l'unité gyroscopique.

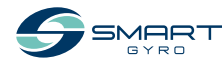

#### 

#### **Risque lié aux outils**

Retirez toujours les outils ou les chiffons d'atelier utilisés pendant l'entretien de la zone avant toute utilisation.

#### AVIS

Toute pièce qui s'avère défectueuse à la suite d'une inspection, ou toute pièce dont la valeur mesurée ne satisfait pas à la norme ou à la limite doit être remplacée.

Les modifications peuvent altérer les caractéristiques de sécurité et de performance du stabilisateur gyroscopique et raccourcir sa durée de vie. Toute modification de ce stabilisateur gyroscopique peut annuler sa garantie. Veillez à utiliser des pièces de rechange authentiques Smartgyro.

#### Précautions

## Importance de l'entretien périodique.

L'entretien périodique permet d'éviter les temps d'arrêt imprévus, de réduire le nombre d'accidents dus aux mauvaises performances de la machine et de prolonger la durée de vie du stabilisateur gyroscopique.

#### Tenue d'un registre du temps de fonctionnement et des contrôles quotidiens

Tenez un registre du nombre d'heures de fonctionnement chaque jour et un registre des contrôles quotidiens effectués. Notez également la date, le type de réparation et les pièces utilisées pour tout service nécessaire entre les intervalles d'entretien périodique. Les intervalles d'entretien périodique sont toutes les 300, 500, 1000 et 2000 heures. Le fait de ne pas effectuer l'entretien périodique réduira la durée de vie du stabilisateur gyroscopique

#### AVIS

Le manquement à l'entretien périodique réduira la durée de vie du stabilisateur gyroscopique et peut annuler la garantie.

#### Pièces de rechange Smartgyro

Smartgyro recommande l'utilisation de pièces authentiques Smartgyro lorsque des pièces de rechange sont nécessaires. Les pièces de rechange authentiques contribuent à assurer une longue durée de vie au stabilisateur gyroscopique.

#### **Outils nécessaires**

Avant de commencer toute procédure d'entretien périodique, assurez-vous que vous disposez des outils nécessaires pour effectuer toutes les tâches requises.

#### Adressez-vous à votre revendeur ou distributeur agréé Smartgyro pour obtenir une assistance

Nos techniciens d'entretien professionnels détiennent l'expertise et les compétences nécessaires pour vous aider dans toutes les procédures d'entretien ou de service dont vous avez besoin.

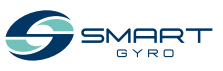

# Programme d'entretien périodique

Il faut effectuer un entretien périodique pour garder le stabilisateur gyroscopique en bon état de fonctionnement. Ce qui suit est un résumé des éléments d'entretien par intervalles d'entretien périodique. Les intervalles d'entretien périodique varient selon les conditions d'utilisation et l'environnement et sont difficiles à établir clairement. Les éléments suivants ne doivent être considérés que comme des lignes directrices générales.

#### **AVIS**

Mettez en place un plan d'entretien périodique et assurez-vous d'effectuer cet entretien aux intervalles indiqués. Le non-respect de ces directives compromettra les caractéristiques de sécurité et de performance du stabilisateur gyroscopique, réduira la durée de vie du stabilisateur gyroscopique et peut affecter la couverture de garantie de votre stabilisateur gyroscopique.

Si les réparations et/ou le remplacement des pièces sont nécessaires en fonction des résultats de l'inspection, veuillez contacter un revendeur ou un distributeur Smartgyro agréé.

|                            |                                                                                                    | Interva                                              | Intervalle périodique de maintenance      |                                             |                                             |  |
|----------------------------|----------------------------------------------------------------------------------------------------|------------------------------------------------------|-------------------------------------------|---------------------------------------------|---------------------------------------------|--|
| Système                    | Elément                                                                                                    | Toutes les<br>300 heures<br>où tous les<br>6 mois *1 | Tous les<br>6 mois<br>où 500<br>heures *1 | Tous les<br>12 mois<br>où 1000<br>heures *1 | Tous les<br>24 mois<br>où 2000<br>heures *1 |  |
| Assemblage<br>mécanique    | Vérifiez la corrosion de la surface<br>extérieure du métal. En cas de corrosion,<br>éliminez-la et faites des retouches de<br>peinture. |                                                      |                                           | 0                                           |                                             |  |
|                            | Vérifiez le serrage des boulons de fixation<br>entre le cadre de base du gyroscope et<br>les longerons du bateau.                       |                                                      | 0                                         |                                             |                                             |  |
|                            | Vérifiez le serrage des boulons entre le<br>support de roulement supérieur et le<br>cadre de base du gyroscope.                         |                                                      | 0                                         |                                             |                                             |  |
| Sous-système<br>électrique | Vérifiez si tous les raccords ne sont pas<br>corrodés et s'ils sont correctement bran-<br>chés à leurs homologues.                      |                                                      |                                           | O<br>Tous les<br>12 mois                    |                                             |  |
|                            | Vérifiez si tous les harnais de câbles ne sont pas frottés ou écrasés.                                                                  |                                                      |                                           | O<br>TTous les<br>12 mois                   |                                             |  |
|                            | Vérifiez le serrage des manchons<br>étanches du capteur IR et du moteur<br>situés sur la sphère du gyroscope.                           |                                                      |                                           | O<br>Tous les<br>12 mois                    |                                             |  |
|                            | Vérifiez si le fil de mise à la terre est bien<br>fixé au goujon de mise à la terre du cadre<br>de base.                                |                                                      |                                           | O<br>Tous les<br>12 mois                    |                                             |  |

#### $\bigcirc$ = Opération de maintenance

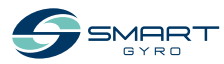

\*1. Selon la première occurrence

#### ENTRETIEN PÉRIODIQUE

|                            |                                                                                                    | Intervalle périodique de mainte                      |                                           |                                             | enance                                      |
|----------------------------|----------------------------------------------------------------------------------------------------|------------------------------------------------------|-------------------------------------------|---------------------------------------------|---------------------------------------------|
| Système                    | Elément                                                                                                    | Toutes les<br>300 heures<br>où tous les<br>6 mois *1 | Tous les<br>6 mois<br>où 500<br>heures *1 | Tous les<br>12 mois<br>où 1000<br>heures *1 | Tous les<br>24 mois<br>où 2000<br>heures *1 |
| Sous-système<br>électrique | Vérifiez si tous les câbles de mise à la<br>terre ne sont pas corrodés. En cas de<br>corrosion, éliminez-la et traitez-la à l'aide<br>d'un inhibiteur de corrosion.                                                                                                    |                                                      |                                           | O<br>Tous les<br>12 mois                    |                                             |
|                            | Vérifiez si les lignes électriques reliant<br>le bateau et le gyroscope sont bien<br>branchées et si la gaine extérieure de ces<br>lignes n'est pas endommagée.                                                                                                    |                                                      |                                           | O<br>Tous les<br>12 mois                    |                                             |
| Système de<br>freinage     | Vérifiez s'il n'y a pas de fuite d'huile<br>au niveau des vérins, des tuyaux et du<br>collecteur.                                                                                                    |                                                      | 0                                         |                                             |                                             |
|                            | Vérifiez le verrouillage de la sphère du<br>gyroscope lorsque la précession n'est<br>pas autorisée. Si elle n'est pas verrouil-<br>lée, effectuez une purge d'air du circuit<br>hydraulique et, le cas échéant, rincez et<br>remplissez à nouveau le circuit hydrau-<br>lique (huile AW 46). |                                                      | 0                                         |                                             |                                             |
|                            | Rincez et remplissez à nouveau le circuit<br>hydraulique (huile AW 46).                                                                                                    |                                                      |                                           | 0                                           |                                             |
|                            | Vérifiez l'usure et l'endommagement de<br>la douille du cylindre et des entretoises.                                                                                                    |                                                      |                                           | 0                                           |                                             |
|                            | Remplacez la douille du vérin et les entretoises.                                                                                                    |                                                      |                                           |                                             | O<br>Toutes les<br>2000 heures              |
|                            | Graissez l'œil de la tige du vérin. (En utili-<br>sant la graisse longue durée Molykote ou<br>un produit équivalent).                                                                                                    |                                                      |                                           | O<br>Toutes les<br>1000 heures              |                                             |
|                            | Vérifiez l'usure et l'endommagement des<br>vérins et des flexibles hydrauliques.<br>Lorsque les pièces sont remplacées, la<br>purge d'air du circuit hydraulique est<br>effectuée et l'huile hydraulique (AW 46)<br>est remplacée.                                                           |                                                      |                                           | 0                                           |                                             |
|                            | Vérifiez les accumulateurs hydrauliques.                                                                                                    |                                                      |                                           | 0                                           |                                             |
|                            | Remplacez les accumulateurs hydrau-<br>liques.                                                                                                    |                                                      |                                           |                                             | 0                                           |
| Système de refroidissement | Vérifiez si l'anode est érodée. Rempla-<br>cez-la si l'érosion est de 50 %.                                                                                                    | 0                                                    |                                           |                                             |                                             |

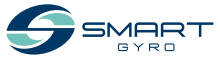

|                                    |                                                                                                    | Intervalle périodique de main                        |                                           | ue de mainte                                | tenance                                     |  |
|------------------------------------|----------------------------------------------------------------------------------------------------|------------------------------------------------------|-------------------------------------------|---------------------------------------------|---------------------------------------------|--|
| Système                            | Elément                                                                                                    | Toutes les<br>300 heures<br>où tous les<br>6 mois *1 | Tous les<br>6 mois<br>où 500<br>heures *1 | Tous les<br>12 mois<br>où 1000<br>heures *1 | Tous les<br>24 mois<br>où 2000<br>heures *1 |  |
| Système de<br>refroidisse-<br>ment | Vérifiez si le circuit de refroidissement ne<br>présente pas de fuites (raccords, tuyaux,<br>échangeur de chaleur).                                                                                                    |                                                      | 0                                         |                                             |                                             |  |
|                                    | Vérifiez le niveau du liquide de refroidis-<br>sement. Faites l'appoint du liquide de<br>refroidissement suivant un rapport de<br>mélange de 50 (éthylène glycol) pour 50<br>(eau douce) si nécessaire.                                                                                                    |                                                      | 0                                         |                                             |                                             |  |
|                                    | Vérifiez si l'échangeur thermique est endommagé.                                                                                                    |                                                      |                                           | 0                                           |                                             |  |
|                                    | Détartrez l'échangeur de chaleur.                                                                                                    |                                                      |                                           | 0                                           |                                             |  |
|                                    | Démontez et détartrez l'échangeur de<br>chaleur. Si le détartrage n'est pas pos-<br>sible, remplacez-le.                                                                                                    |                                                      |                                           |                                             | 0                                           |  |
|                                    | Rinçage et remplissage du liquide de refroidissement.                                                                                                    |                                                      |                                           |                                             | 0                                           |  |
|                                    | Vérifiez l'usure et l'endommagement des<br>tuyaux de refroidissement. Lorsque les<br>pièces sont remplacées, la purge d'air du<br>circuit de refroidissement est effectuée et<br>le liquide de refroidissement est réappro-<br>visionné selon un rapport de mélange de<br>50 (éthylène glycol) pour 50 (eau douce). |                                                      |                                           | O<br>Tous les<br>12 mois                    |                                             |  |
|                                    | Vérifiez si les tuyaux d'entrée/sortie d'eau de<br>mer de l'échangeur thermique sont bien rac-<br>cordés et si les colliers de serrage correspon-<br>dants ne sont pas corrodés et sont bien fixés.                                                                                                    |                                                      | O<br>Tous les<br>6 mois                   |                                             |                                             |  |
|                                    | Vérifiez si les tuyaux d'eau de mer qui<br>atteignent l'échangeur de chaleur ne<br>sont pas bouchés. Nettoyez-les ou rem-<br>placez-les s'ils sont bouchés.                                                                                                    |                                                      | O<br>Tous les<br>6 mois                   |                                             |                                             |  |
| Système à vide                     | Vérifiez si les tuyaux du circuit à vide sont<br>bien raccordés et s'ils ne sont pas frottés<br>ou endommagés. Remplacez-les s'ils sont<br>frottés ou endommagés.                                                                                                    |                                                      |                                           | O<br>Tous les<br>12 mois                    |                                             |  |
|                                    | Vérifiez si la pompe à vide est bien fixée et<br>si les vis de fixation ne sont pas corrodées.<br>En cas de corrosion, éliminez-la et trai-<br>tez-la à l'aide d'un inhibiteur de corrosion.                                                                                                    |                                                      |                                           | O<br>Tous les<br>12 mois                    |                                             |  |

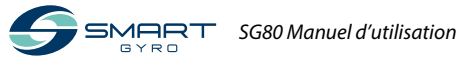

## Dépannage

#### Précautions de sécurité

Avant d'effectuer toute tentative de dépannage dans cette section, lisez la rubrique SÉCU-RITÉ à la page 3.

#### Informations sur le dépannage

L'inspection des mesures de défaillance, la réparation et le remplacement nécessitent une expertise spécialisée. Au cas où vous ne disposeriez pas de cette expertise, contactez votre revendeur ou distributeur Smartgyro agréé.

Fournissez les informations suivantes au revendeur ou distributeur Smartgyro agréé:

- Nom du modèle et numéro de série de votre gyro-stabilisateur
- Nombre total d'heures de fonctionnement
- Journal d'alarme affiché (si un journal d'alarme est détecté)
- Etat de l'anomalie (état du stabilisateur gyroscopique))

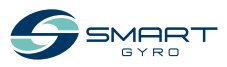

# Anomalie du système gyroscopique

Il existe deux types d'anomalies du système gyroscopique: les anomalies de bas niveau et celles de haut niveau.

Toutes ces anomalies sont présentées et traitées de la même manière dans la page du journal des alarmes.

En cas d'anomalie de bas niveau, le système gyroscopique continue à fonctionner, mais en cas d'anomalie de haut niveau, il bloque la précession et arrête le moteur. En outre, les icônes d'alerte (Figure 1, (1)) clignotent sur la page d'accueil pour vous avertir de l'apparition de l'anomalie de haut niveau.

Les icônes d'alerte disparaissent automatiquement lorsque l'anomalie est supprimée.

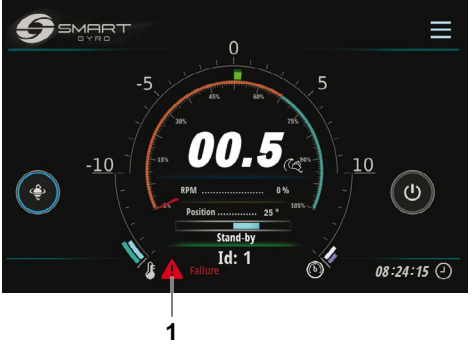

Figure 1

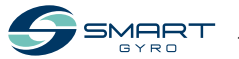

#### Tableau de dépannage

Le tableau suivant résume les mesures pouvant être prises lorsqu'une anomalie se produit dans le système gyroscopique.

- \*1. Lorsque l'alimentation en courant continu est rétablie, le système revient automatiquement à l'état de veille. Par conséquent, pour retrouver un fonctionnement normal, appuyez sur l'icône d'alimentation (MARCHE / ARRÊT).
- \*2. La précession est autorisée dans la mesure où la vitesse du volant d'inertie reste supérieure à 55 % de la pleine vitesse.
- $\sqrt{}$  = Les icônes d'alerte clignotent sur la page d'accueil.

| <ul> <li>– = Les icônes d'alerte n'apparaissent p</li> </ul> | as. |
|--------------------------------------------------------------|-----|
|--------------------------------------------------------------|-----|

| Message<br>d'anomalie            | Symptôme<br>du gyro-<br>stabilisateur                                                                                                    | Cause                                                                                                    | Mesures                                                                                                    | L'icône<br>d'alerte<br>clignote |
|----------------------------------|----------------------------------------------------------------------------------------------------|----------------------------------------------------------------------------------------------------|----------------------------------------------------------------------------------------------------|---------------------------------|
| Aucun message                    | Affichage vide *1                                                                                                    | L'écran de<br>contrôle n'est<br>pas alimenté en<br>courant continu.                                                                        | <ul> <li>Vérifiez si le disjoncteur CC ne s'est<br/>pas déclenché.</li> <li>Vérifiez si le câblage situé entre<br/>l'unité gyroscopique et l'écran de<br/>contrôle est correctement branché.</li> <li>Vérifiez si les nattes associées au<br/>boîtier de l'onduleur sont bien<br/>branchées.</li> <li>Contactez le revendeur ou le dis-<br/>tributeur Smartgyro si le problème<br/>persiste.</li> </ul> | _                               |
| "Mains Outage"                   | Entraînement<br>moteur désactivé<br>(décélération du<br>volant d'inertie) *2                                                                    | L'alimentation en<br>courant alternatif<br>n'est pas fournie<br>à l'unité gyrosco-<br>pique.                                               | <ul> <li>Vérifiez si le disjoncteur CA ne s'est<br/>pas déclenché.</li> <li>Contactez le revendeur ou le dis-<br/>tributeur Smartgyro si le problème<br/>persiste.</li> </ul>                                                                                                    | $\checkmark$                    |
| "IMU Absence"<br>"IMU Corrupted" | <ul> <li>Entraînement<br/>moteur désactivé<br/>(décélération du<br/>volant d'inertie)</li> <li>La précession n'est<br/>pas autorisée</li> </ul> | L'IMU ( Unité de<br>Mesure Inertielle<br>) ne commu-<br>nique pas avec la<br>carte mère.                                                   | <ul> <li>Contactez le revendeur ou le dis-<br/>tributeur Smartgyro si le problème<br/>persiste.</li> </ul>                                                                                                    | $\checkmark$                    |
| "Prec. Sensor Fail"              | <ul> <li>Entraînement<br/>moteur désactivé<br/>(décélération du<br/>volant d'inertie)</li> <li>La précession n'est<br/>pas autorisée</li> </ul> | Le branchement<br>avec le capteur<br>de précession<br>est coupé, ou<br>la valeur reçue<br>du capteur de<br>précession n'est<br>pas valide. | <ul> <li>Vérifiez si le connecteur est soli-<br/>dement connecté au capteur de<br/>précession</li> <li>Vérifiez si les vis fixant le capteur de<br/>précession à la plaque de montage<br/>sont correctement serrées.</li> <li>Contactez le revendeur ou le distribu-<br/>teur Smartgyro si le problème persiste</li> </ul>                                                                              | V                               |

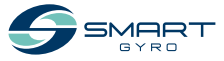

| Message<br>d'anomalie                                                      | Symptôme<br>du gyro-<br>stabilisateur                                                                                                    | Cause                                                                                                    | Mesures                                                                                                    | L'icône<br>d'alerte<br>clignote |
|----------------------------------------------------------------------------|----------------------------------------------------------------------------------------------------|----------------------------------------------------------------------------------------------------|----------------------------------------------------------------------------------------------------|---------------------------------|
| "Low Pressure"                                                             | <ul> <li>Entraînement<br/>moteur désactivé<br/>(décélération du<br/>volant d'inertie)</li> <li>La précession n'est<br/>pas autorisée</li> </ul>  | La pression ré-<br>gnant dans l'un<br>des deux circuits<br>hydrauliques a<br>chuté.                                     | <ul> <li>Vérifiez si le connecteur est bien<br/>connecté au capteur de pression<br/>sur le collecteur.</li> <li>Contactez le revendeur ou le dis-<br/>tributeur Smartgyro si le problème<br/>persiste.</li> </ul>                                                                                                    | √                               |
| "Press. Sens. 1 Fail"<br>"Press. Sens. 2 Fail"<br>(les deux détec-<br>tés) | <ul> <li>Entraînement du<br/>moteur désactivé<br/>(décélération du<br/>volant d'inertie)</li> <li>La précession n'est<br/>pas permise</li> </ul> | Les deux raccords<br>avec les capteurs<br>de pression sont<br>déconnectés ou<br>leur valeur n'est<br>pas valide         | <ul> <li>Vérifiez si les connecteurs sont bien<br/>raccordés aux capteurs de pression<br/>sur le collecteur.</li> <li>Contactez le revendeur ou le dis-<br/>tributeur Smartgyro si le problème<br/>persiste.</li> </ul>                                                                                                    | V                               |
| "Press. Sens. 1 Fail"<br>"Press. Sens. 2 Fail"<br>(soit détecté)           | Fonctionnement<br>normal                                                                                                    | L'une des deux rac-<br>cords avec les cap-<br>teurs de pression<br>est déconnectée<br>ou sa valeur n'est<br>pas valide. | <ul> <li>Vérifiez si le connecteur est bien<br/>raccordé au capteur de pression sur<br/>le collecteur.</li> <li>Contactez le revendeur ou le dis-<br/>tributeur Smartgyro si le problème<br/>persiste.</li> </ul>                                                                                                    | -                               |
| "Upp. Bearings<br>Ovt"<br>"Lwr Bearings<br>Ovt."                           | <ul> <li>Entraînement<br/>moteur désactivé<br/>(décélération du<br/>volant d'inertie)</li> <li>La précession n'est<br/>pas autorisée</li> </ul>  | Surchauffe<br>détectée sur l'un<br>des deux<br>ensembles de<br>roulements.                                              | <ul> <li>Vérifiez le niveau du liquide de<br/>refroidissement de l'échangeur de<br/>chaleur. Remplissez-le si nécessaire.</li> <li>Vérifiez si la pompe à glycol fonctionne.</li> <li>Vérifiez la tension d'entrée de la<br/>pompe à glycol.</li> <li>Vérifiez si les trois connecteurs du<br/>boîtier de commande sont bien<br/>branchés.</li> <li>Vérifiez si la pompe à eau de mer<br/>fonctionne. Si elle ne fonctionne<br/>pas, vérifiez si le disjoncteur de<br/>protection n'est pas déclenché, si<br/>le câblage est bien raccordé entre<br/>la pompe à eau de mer et le boîtier<br/>de l'onduleur, et si la pompe à eau<br/>de mer fonctionne. La pompe à eau<br/>de mer et le boîtier de l'onduleur,<br/>et si la tension CA est présente aux<br/>bornes de la pompe à eau de mer.</li> <li>Vérifiez la crépine de la pompe à<br/>eau de mer et nettoyez-la si elle est<br/>obstruée.</li> <li>Contactez le revendeur ou le dis-<br/>tributeur Smartgyro si le problème<br/>persiste.</li> </ul> | V                               |

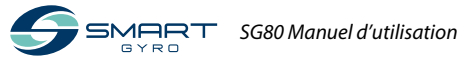

| Message<br>d'anomalie                                                            | Symptôme<br>du gyro-<br>stabilisateur                                                                                                    | Cause                                                                                                    | Mesures                                                                                                    | L'icône<br>d'alerte<br>clignote |
|----------------------------------------------------------------------------------|----------------------------------------------------------------------------------------------------|----------------------------------------------------------------------------------------------------|----------------------------------------------------------------------------------------------------|---------------------------------|
| "Motor Overtem-<br>perature"                                                     | <ul> <li>Entraînement<br/>moteur désactivé<br/>(décélération du<br/>volant d'inertie)</li> <li>La précession n'est<br/>pas autorisée</li> </ul>    | Surchauffe<br>détectée sur le<br>moteur                                                                                     | <ul> <li>Vérifiez le niveau du liquide de<br/>refroidissement de l'échangeur de<br/>chaleur. Remplissez-le si nécessaire.</li> <li>Vérifiez si la pompe à eau glycolée<br/>fonctionne.</li> <li>Vérifiez la tension d'entrée de la<br/>pompe à glycol.</li> <li>Vérifiez si les trois raccords du<br/>boîtier de commande sont bien<br/>branchés.</li> <li>Vérifiez si la pompe à eau de mer<br/>fonctionne. Si elle ne fonctionne<br/>pas, vérifier si le disjoncteur de<br/>protection n'est pas déclenché, si<br/>le câblage est bien connecté entre<br/>la pompe à eau de mer et le boîtier<br/>de l'onduleur, et si une tension<br/>alternative est présente aux bornes<br/>de la pompe à eau de mer</li> <li>Vérifiez la crépine de la pompe à<br/>eau de mer et nettoyez-la si elle est<br/>obstruée.</li> <li>Contactez le revendeur ou le<br/>distributeur Smartgyro distributeur<br/>Smartgyro si le problème persiste.</li> </ul> | √                               |
| "U. Temp. Sens.<br>Fail"<br>"L. Temp. Sens.<br>Fail"<br>(les deux détec-<br>tés) | <ul> <li>Entraînement du<br/>moteur désactivé<br/>(décélération du<br/>volant d'inertie)</li> <li>La précession n'est<br/>pas autorisée</li> </ul> | Les deux<br>raccords avec<br>les capteurs de<br>température<br>sont débranchés<br>ou leur valeur<br>n'est pas valide.       | <ul> <li>Vérifiez si les capteurs IR situés sur<br/>la sphère du gyroscope sont bien<br/>accouplés aux connecteurs cor-<br/>respondants du câblage de l'unité<br/>gyroscopique.</li> <li>Contactez votre revendeur ou dis-<br/>tributeur Smartgyro si le problème<br/>persiste.</li> </ul>                                                                                                    | V                               |
| "U. Temp. Sens.<br>Fail"<br>"L. Temp. Sens.<br>Fail"<br>(soit détecté)           | Fonctionnement<br>normal                                                                                                    | L'une des deux<br>connexions avec<br>les capteurs de<br>température est<br>déconnectée ou<br>sa valeur n'est<br>pas valide. | <ul> <li>Vérifiez si les capteurs IR situés sur<br/>la sphère du gyroscope sont solide-<br/>ment connectés aux connecteurs<br/>correspondants du câblage de<br/>l'unité gyroscopique.</li> <li>Contactez votre revendeur ou dis-<br/>tributeur Smartgyro si le problème<br/>persiste.</li> </ul>                                                                                                    | _                               |

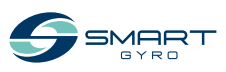

#### DÉPANNAGE

| Message<br>d'anomalie                                | Symptôme<br>du gyro-<br>stabilisateur                                                                                                    | Cause                                                                                                    | Mesures                                                                                                    | L'icône<br>d'alerte<br>clignote |
|------------------------------------------------------|----------------------------------------------------------------------------------------------------|----------------------------------------------------------------------------------------------------|----------------------------------------------------------------------------------------------------|---------------------------------|
| "Motor Driver Fail"                                  | <ul> <li>Entraînement<br/>moteur désactivé<br/>(décélération du<br/>volant d'inertie)</li> <li>La précession n'est<br/>pas autorisée</li> </ul> | Une défaillance<br>est détectée sur<br>l'entraînement<br>du moteur à l'in-<br>térieur du boîtier<br>de l'onduleur.                                                                                                    | Contactez votre revendeur ou<br>distributeur Smartgyro si le problème<br>persiste.                                                                                                    | √                               |
| "Driver Comm.<br>Fail"<br>"Driver Comm.<br>Corrupt." | <ul> <li>Entraînement<br/>moteur désactivé<br/>(décélération du<br/>volant d'inertie)</li> <li>La précession n'est<br/>pas autorisée</li> </ul> | La communi-<br>cation n'est pas<br>disponible sur<br>la ligne CAN<br>entre le boîtier<br>de l'onduleur<br>(entraînement<br>du moteur) et<br>le boîtier de<br>commande.                                                                                                    | Contactez votre revendeur ou<br>distributeur Smartgyro si le problème<br>persiste.                                                                                                    | √                               |
| "Vacuum Fail"<br>"Vacuum Sens.<br>Fail"              | <ul> <li>Entraînement<br/>moteur désactivé<br/>(décélération du<br/>volant d'inertie)</li> <li>La précession n'est<br/>pas autorisée</li> </ul> | Le niveau de vide<br>demandé n'est<br>pas disponible<br>dans la sphère<br>du gyroscope<br>(même après<br>avoir essayé<br>de le rétablir<br>en activant la<br>pompe à vide),<br>la connexion<br>avec le capteur<br>de vide est<br>déconnectée, et<br>la valeur du vide<br>n'est pas valide. | <ul> <li>Vérifiez si le connecteur est bien<br/>raccordé au capteur de dépression<br/>de la sphère du gyroscope.</li> <li>Vérifiez si les tuyaux du circuit de<br/>vide sont bien fixés aux raccords<br/>rapides de la sphère gyroscopique<br/>et de la pompe à vide.</li> <li>Contactez votre revendeur ou dis-<br/>tributeur Smartgyro si le problème<br/>persiste.</li> </ul> | V                               |
| "RTC Fail"                                           | Fonctionnement<br>normal                                                                                                    | Dans le cas où<br>une anomalie est<br>détectée dans le<br>circuit en temps<br>réel à l'intérieur<br>du boîtier de<br>commande.                                                                                                    | Contactez votre revendeur ou<br>distributeur Smartgyro si le problème<br>persiste.                                                                                                    | _                               |

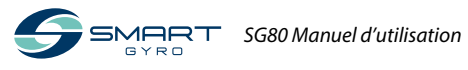

| Message<br>d'anomalie                                                               | Symptôme<br>du gyro-<br>stabilisateur                                                                                                   | Cause                                                                                                    | Mesures                                                                                                    | L'icône<br>d'alerte<br>clignote |
|-------------------------------------------------------------------------------------|----------------------------------------------------------------------------------------------------|----------------------------------------------------------------------------------------------------|----------------------------------------------------------------------------------------------------|---------------------------------|
| "Mainboard Temp<br>Fail"                                                            | Fonctionnement<br>normal                                                                                                    | Dans le cas où<br>une anomalie est<br>détectée dans le<br>circuit en temps<br>réel à l'intérieur<br>du boîtier de<br>commande. | Contactez votre revendeur ou<br>distributeur Smartgyro si le problème<br>persiste.                                                                                                    | _                               |
| "CANBUS Ab-<br>sence" ou "CAN-<br>BUS Corrupted"                                    | Fonctionnement<br>normal (il n'est<br>pas possible de se<br>déplacer vers les<br>pages d'accueil et<br>de contrôle des<br>performances) | Perte de com-<br>munication entre<br>l'unité gyrosco-<br>pique et l'écran<br>de contrôle.                                      | <ul> <li>Vérifiez les connexions du câble de<br/>25 mètres qui relie le gyroscope<br/>à l'écran de contrôle et celles du<br/>câble adaptateur de l'écran.</li> <li>Contactez votre revendeur ou dis-<br/>tributeur Smartgyro si le problème<br/>persiste.</li> </ul> | _                               |
| Le système reste<br>en mode "WAIT<br>INVERTER BOOT"<br>ou "WAIT INVER-<br>TER DATA" | Fonctionnement<br>normal pas possible                                                                                                   | L'alimentation<br>CA n'est pas<br>connectée au<br>gyroscope.                                                                   | Vérifiez si l'alimentation en courant<br>alternatif atteint le gyroscope.                                                                                                    |                                 |

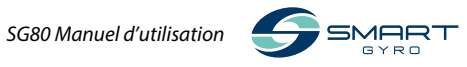

## **Spécifications**

#### Introduction

Les spécifications sont susceptibles d'être modifiées sans préavis.

#### Caractéristiques techniques du SG80

| Unité gyroscopique SG80                                             |   |                                                 |
|---------------------------------------------------------------------|---|-------------------------------------------------|
| Vitesse nominale                                                    | : | 5500 rpm                                        |
| Moment angulaire à vitesse nominale                                 | : | 15400 Nms                                       |
| Anti - couple de roulis à la vitesse nominale                       | : | 30100 Nm                                        |
| Temps d'accélération jusqu'à la vitesse<br>nominale                 | : | 45 minutes                                      |
| Temps d'accélération jusqu'à stabilisation                          | : | 25 minutes (65 % of rated speed)                |
| Tension d'entrée (CA)                                               | : | 208–230 V (±10 %), 50/60 Hz, mono phasé         |
| Tension d'entrée (CC)                                               | : | 24 V                                            |
| Alimentation en CA                                                  | : | 4.9 kW                                          |
| Alimentation de fonctionnement en CA                                | : | 2.4–4.0 kW (dépend de l'état de la mer)         |
| Alimentation en courant continu<br>(accélération et fonctionnement) | : | 150 W (y compris l'affichage)                   |
| Alimentation en eau de mer                                          | : | 15 (min.)–30 (max.) LPM / 4 (min.)–8 (max.) GPM |
| Température de fonctionnement                                       | : | 0–60 °C                                         |
| Dimensions de la boîte                                              | : | 1.08 x 1.11 x 0.87 m                            |
| Poids                                                               | : | 980 kg                                          |
| Sortie de bruit                                                     | : | 62–64 dBC @ 1 mètre                             |
| Écran de contrôle                                                   |   |                                                 |
| Type d'écran                                                        |   | Écran tactile TET LCD 5 nouces                  |

| Type d'écran                  | : Écran tactile TFT LCD 5 pouces |
|-------------------------------|----------------------------------|
| Tension d'entrée (CC)         | : 10–32 V                        |
| Température de fonctionnement | : -30–70 °C                      |
| Dimensions                    | : 158 x 115 x 44 mm              |

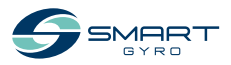

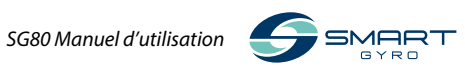

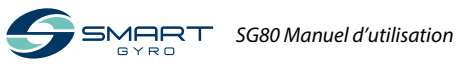

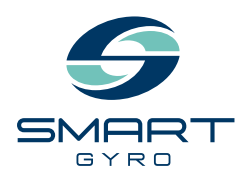

#### Smartgyro s.r.l. Via Privata O.T.O. 11 - 19136 La Spezia ITALY Phone: +39 (0) 187 1859146 www.smartgyro.com

Rév. 2.0: Août 2022